# **Technical Documentation**

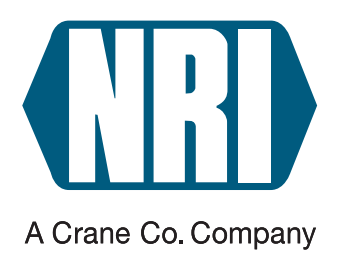

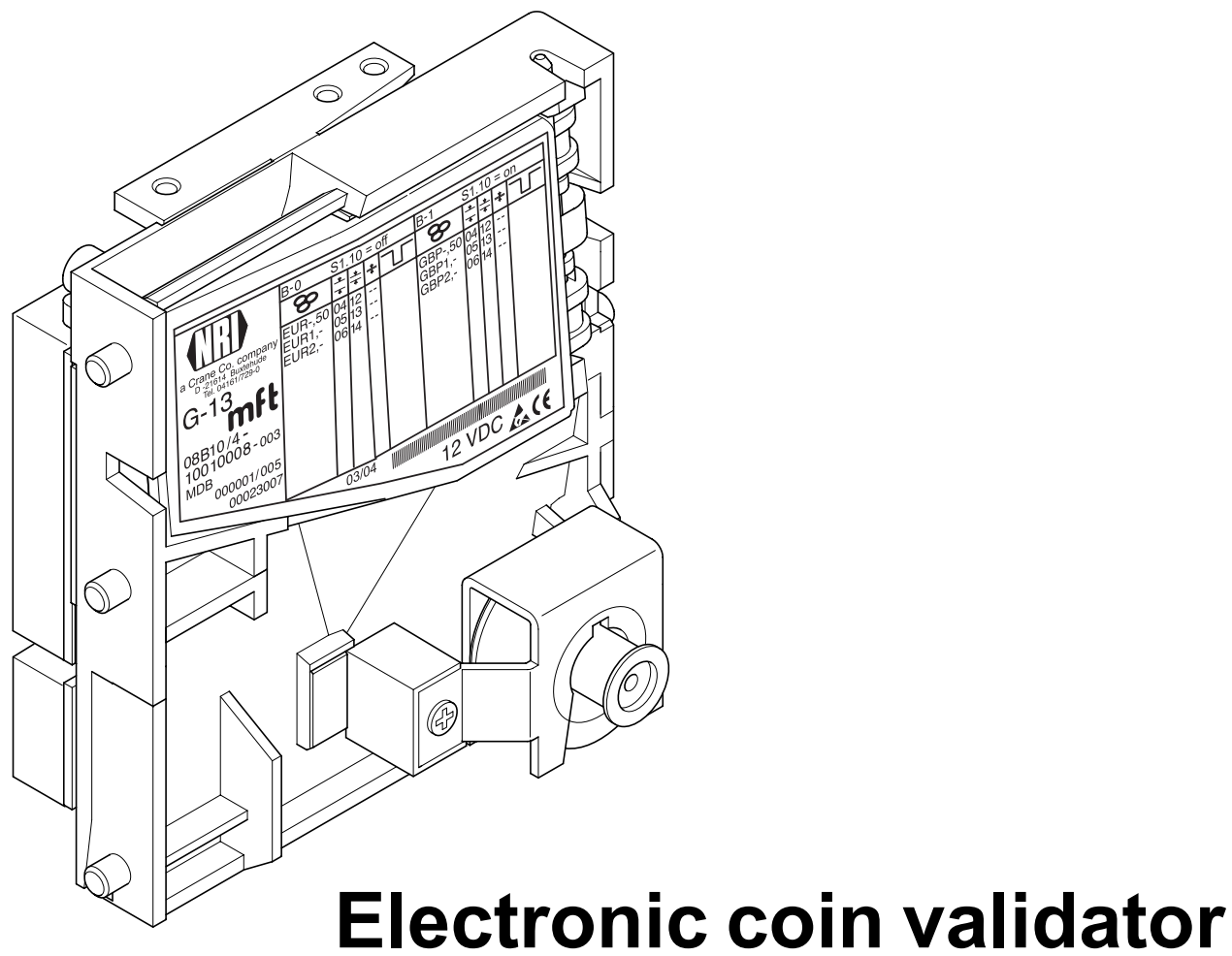

# G-13.mft MDB/S1 (from model /4 on)

# **Operating instructions**

12.05 Hns/ds Edition 1.2 BA.G13MFTMDBS1-GB

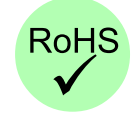

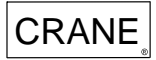

National Rejectors, Inc. GmbH • Zum Fruchthof 6 • D-21614 Buxtehude Phone: +49 (0)4161-729-0 • Fax: +49 (0)4161-729-115 • E-mail: info@nri.de • Internet: www.nri.de

## **Table of contents**

| 1 | General information                                                                                                    | 7                    |
|---|----------------------------------------------------------------------------------------------------|----------------------|
|   | General information about these instructions                                                                                    | 7                    |
|   | General information about the coin validator G-13.mft<br>with MDB/S1 interface                                                  | 8                    |
|   | Models                                                                                                    | 9                    |
| 2 | Safety instructions                                                                                                    | 10                   |
|   | Proper use                                                                                                    | 10                   |
|   | Protecting yourself and equipment                                                                                               | 11                   |
| 3 | Design                                                                                                    | 12                   |
|   | Switching blocks                                                                                                    | 14                   |
|   | Switch assignment with double block<br>data-management (B-0 and B-1)<br>Switch assignment with single                           | 14                   |
|   | block data-management                                                                                                    | 15                   |
|   | Return lever and return button                                                                                                  | 15                   |
|   | Interfaces<br>Interface – vending machine<br>Interface – configuration (WinEMP/PalmEMP2)<br>Interface – external sorting device | 16<br>16<br>17<br>17 |
|   | Label                                                                                                    | 18                   |

| 4 | Function                                                                                                    | 19       |
|---|----------------------------------------------------------------------------------------------------|----------|
|   | Coin acceptance and coin rejection                                                                            | 19       |
|   | Coin channels                                                                                                 | 20       |
|   | Single or double block data-management                                                                        | 21       |
|   | Accepted coin sensors                                                                                         | 21       |
|   | Control for external sorting of accepted coins<br>Sorting principle                                           | 22<br>22 |
|   | Sorting with NRI sorting device                                                                               | 23       |
|   | Sorting time of an external sorting device                                                                    | 23       |
|   | Do not accept coin types<br>Inhibit all/individual coin types via vending<br>machine control system           | 24<br>24 |
|   | Inhibit individual coin types/coin type groups on the coin validator                                          | 24       |
| 5 | Starting up                                                                                                   | 25       |
|   | Starting up in the vending machine                                                                            | 26       |
|   | Device environment for configuration software (WinEMP)                                                        | 27       |
|   | Connection to Palm handheld (PalmEMP2)                                                                        | 27       |
|   | Installation of the NRI sorting device                                                                        | 28       |
|   | on the top entry model                                                                                        | 28       |
|   | on the front entry model                                                                                      | 30       |
| 6 | Operation                                                                                                    | 31       |
|   | Inhibit coin channels                                                                                         | 31       |
|   | with double block data-management (B-0 and B-1)<br>with single block data-management                          | 31<br>33 |
|   | Teach mode                                                                                                    | 35       |
|   | Switch assignment with double block<br>data-management (in teach mode)<br>Switch assignment with single block | 35       |
|   | data-management (in teach mode)                                                                               | 35       |
|   | Teach coin channels                                                                                           | 36       |
|   | Select memory block<br>(only for double block data-management)                                                | 37       |

| 7             | Maintenance and service                               | 38       |  |  |  |  |
|---------------|-------------------------------------------------------|----------|--|--|--|--|
|               | Cleaning coin validator                               | 38       |  |  |  |  |
|               | Troubleshooting                                       | 39       |  |  |  |  |
| 8             | Which functions can be set using WinEMP/<br>PalmEMP2? | 40       |  |  |  |  |
| 9             | Technical data                                        | 41       |  |  |  |  |
|               | CE certification                                      | 42       |  |  |  |  |
|               | Pin assignment and connection diagrams                | 44       |  |  |  |  |
|               | G-13.mft – vending machine                            | 44       |  |  |  |  |
|               | G-13.mft – external sorting device                    | 46       |  |  |  |  |
|               | Commands, status and error messages                   | 47       |  |  |  |  |
|               | Implemented MDB commands                              | 47       |  |  |  |  |
|               | MDB status and error codes (reply to poll)            | 47       |  |  |  |  |
|               | Implemented S1 commands                               | 48       |  |  |  |  |
|               | S1 status and error codes (reply to poll)             | 48       |  |  |  |  |
|               | S1 standard settings (following reset)                | 48       |  |  |  |  |
|               | Accessories                                           | 49       |  |  |  |  |
|               | Front plates                                          | 49       |  |  |  |  |
|               | Sorting device                                        | 50       |  |  |  |  |
|               | for top entry model                                   | 50       |  |  |  |  |
|               | for front entry model                                 |          |  |  |  |  |
|               | Configuration software                                | 51       |  |  |  |  |
| Inde:<br>Glos | x<br>ssary                                            | 52<br>55 |  |  |  |  |

## **1** General information

This chapter should provide a general overview of the advantages and options regarding the coin validator G-13.mft with serial MDB or S1 interface. The first section, however, is designed to help you navigate easily within these operating instructions.

## General information about these instructions

These operating instructions describe the design and operation of the electronic coin validator G-13.mft with serial MDB or S1 interface. Chapters 5 und 6 explain the necessary steps for starting up and operating the coin validator. The index and glossary shorten the search for specific explanations.

To make it easier for you to navigate within these instructions and to operate the device, the following accentuations were made in the text:

- Safety instructions, which have to be taken note of in order to protect operators and equipment, have been written in bold and given the pictogram /.
- Special *notes*, which are to facilitate the use of the coin validator, have been written in italics and also been given a pictogram .
- · Requests to perform an action are numbered in another typeface.
- At the beginning of a chapter you will find a short "guide", which summarizes the content of the chapter.

Apart from these operating instructions there is the following technical documentation for the G-13.mft with MDB/S1 interface:

- WinEMP The configuration and diagnostics program for NRI coin validators, operating instructions for the G-13.mft
- PalmEMP2 Operating instructions for configuration of the coin validator G-13.mft
- Tester G-19.0641
- Electronic coin validator G-13.mft Mounting dimensions

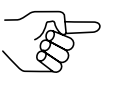

If this documentation is not available to you, it can be downloaded at any time from the NRI homepage (www.nri.de) in a compressed PDF format.

# General information about the coin validator G-13.mft with MDB/S1 interface

The electronic coin validator G-13.mft (multi-frequency technology) in standardized 3 1/2" format is based on the tried and tested features of the G-13.6000. Due to its modular and compact design, the G-13.mft is ideally suited for amusement, vending and service machines.

The **multi-frequency technology** is new in the G-13.mft. It provides more flexibility for the measuring sensors, multiple scanning of the coins inserted for optimum material recognition and evaluation of 24 measuring parameters for reliable acceptance of genuine coins and separating out of false coins. Thanks to the coin validator's **flash technology** software downloads to adapt the measuring technology, coin data and control software can be executed quickly and simply. The G-13.mft has 32 coin channels that can be data-managed, starting from device model/4 and higher, either in a single memory block or, when divided in 2 x 16 coin channels, in two memory blocks with different coin configurations.

To be able to react as quickly as possible to new false coins and to enable you to make your individual adjustments, the coin validator can be connected to a PC programming station which is made up of the configuration and diagnostics software "WinEMP" including card reader and the tester G-19.0641. With the aid of the Palm handheld software "PalmEMP2" you can configure the coin validator directly at the machine independently of the PC.

Coins that have not been taken into consideration at the manufacturer's company can be programmed in the optional teach mode directly at the coin validator by inserting coins.

#### **Advantages**

- Acceptance speed of 2 coins per second
- Coin channels that can be inhibited individually or in groups
- Teach mode for 8 coin channels
- Operating and manipulation safety provided by optical accepted coin sensors in the coin outlet area
- Interface for connection to a programming station or Palm handheld which makes immediate reaction to the use of false coins possible
- · Multi-frequency technology for reliable coin recognition
- Flash technology for uncomplicated and time-saving firmware updates
- Optional sensor for increased protection against manipulation in the cash-box chute

#### Models

The G-13.mft is available as an MDB model and as an S1 model. The S1 protocol is an MDB protocol specified for NRI coin validators and differs from the standard MDB protocol with respect to commands and restrictions for mains supply and sorting.

Both models of the G-13.mft are available with top or front entry. The G-13.mft with front entry usually has a MIDI front plate or a MINI front plate fitted to the left-hand side of the device (see Chap. 3 "Design"). The device is, however, also available as a front entry model without front plate.

# 2 Safety instructions

Before operating the device for the first time, please read through these instructions carefully at least once, and most importantly the safety instructions. This is to ensure you have understood the contents of these instructions as well as how to operate the coin validator.

## **Proper use**

Series G-13.mft coin validators with MDB or S1 interface are intended to be used in amusement, vending and service machines with an MDB or S1 interface and are supposed to check the coins inserted in the machines for specific coin properties.

These coin validators have been constructed in compliance with the state of the art and recognized safety regulations. Nevertheless this equipment can be a source of danger. Therefore please observe the following safety regulations.

## Protecting yourself and equipment

The coin validator may only be connected by a qualified electrician.

Only use the coin validator according to proper use. Under no circumstances can the manufacturer be held liable for any damage or loss resulting from improper use of the device.

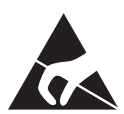

The coin validator PCB is fitted with components which may be damaged beyond repair by electrostatic discharge. Please observe the handling instructions for components exposed to the risk of electrostatic discharge.

Pull out the vending machine's mains plug before you install, clean or remove the coin validator.

Select the correct voltage for the coin validator (see label).

Ensure the correct potential equalization in the vending machine.

Never pull the connecting cable of the coin validator from the vending machine when a voltage is applied.

Contact NRI if you wish to alter the construction of the device to a greater extent than that described in these instructions.

Keep water and other liquids away from the coin validator.

If the device is no longer required, please dispose of it correctly.

We reserve the right to make technical modifications to the device which are not covered by these instructions.

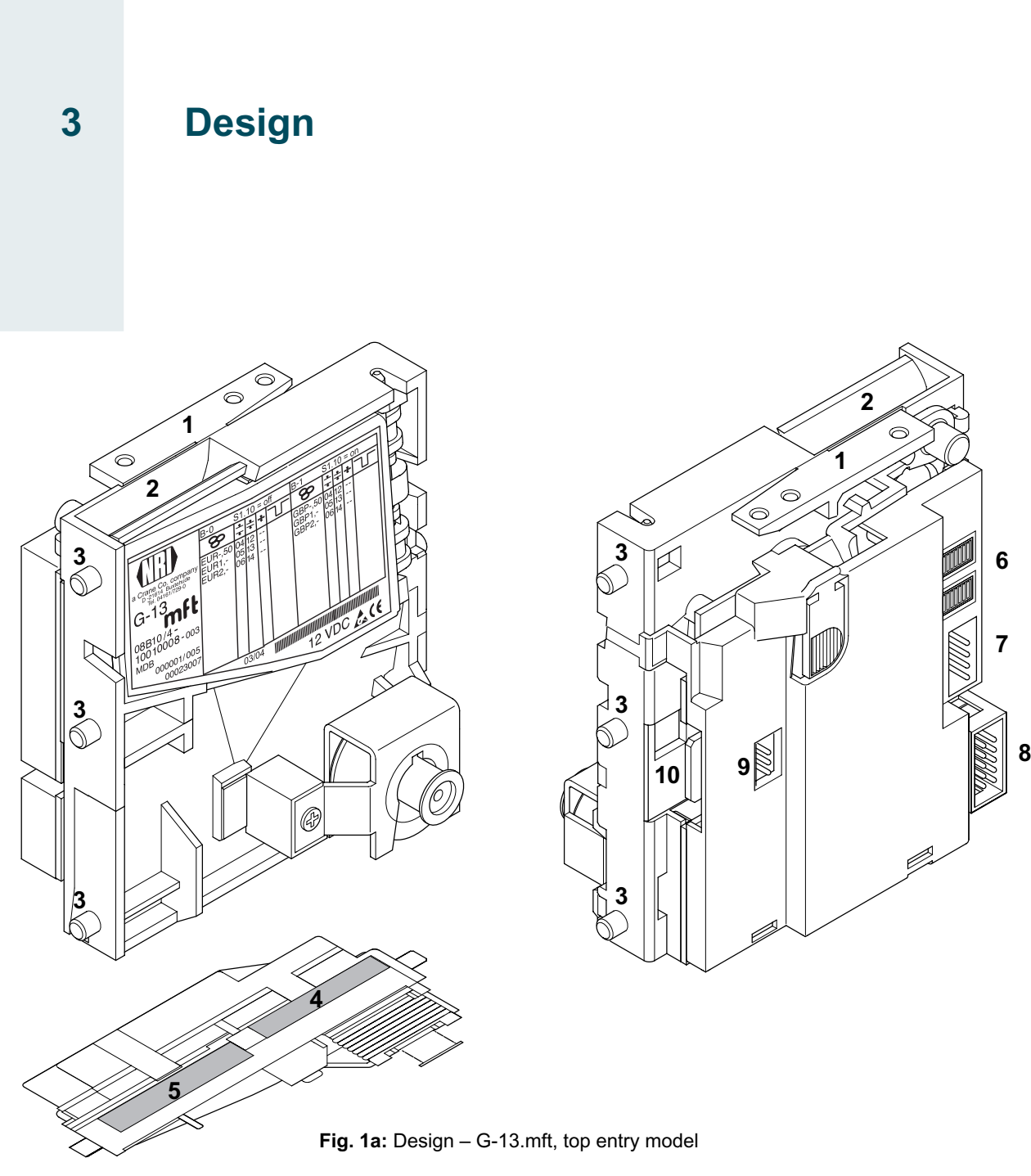

- 1 Return lever
- 2 Coin insert funnel
- 3 Mounting studs
- **4** Coin outlet return area
- 5 Coin outlet cash-box
- 6 Switching blocks

- 7 Interface vending machine, cctalk (not assigned)
- 8 Interface vending machine
- 9 Interface external sorting
- 10 Interface PC programming station (WinEMP)/ Palm handheld (PalmEMP2)

DESIGN

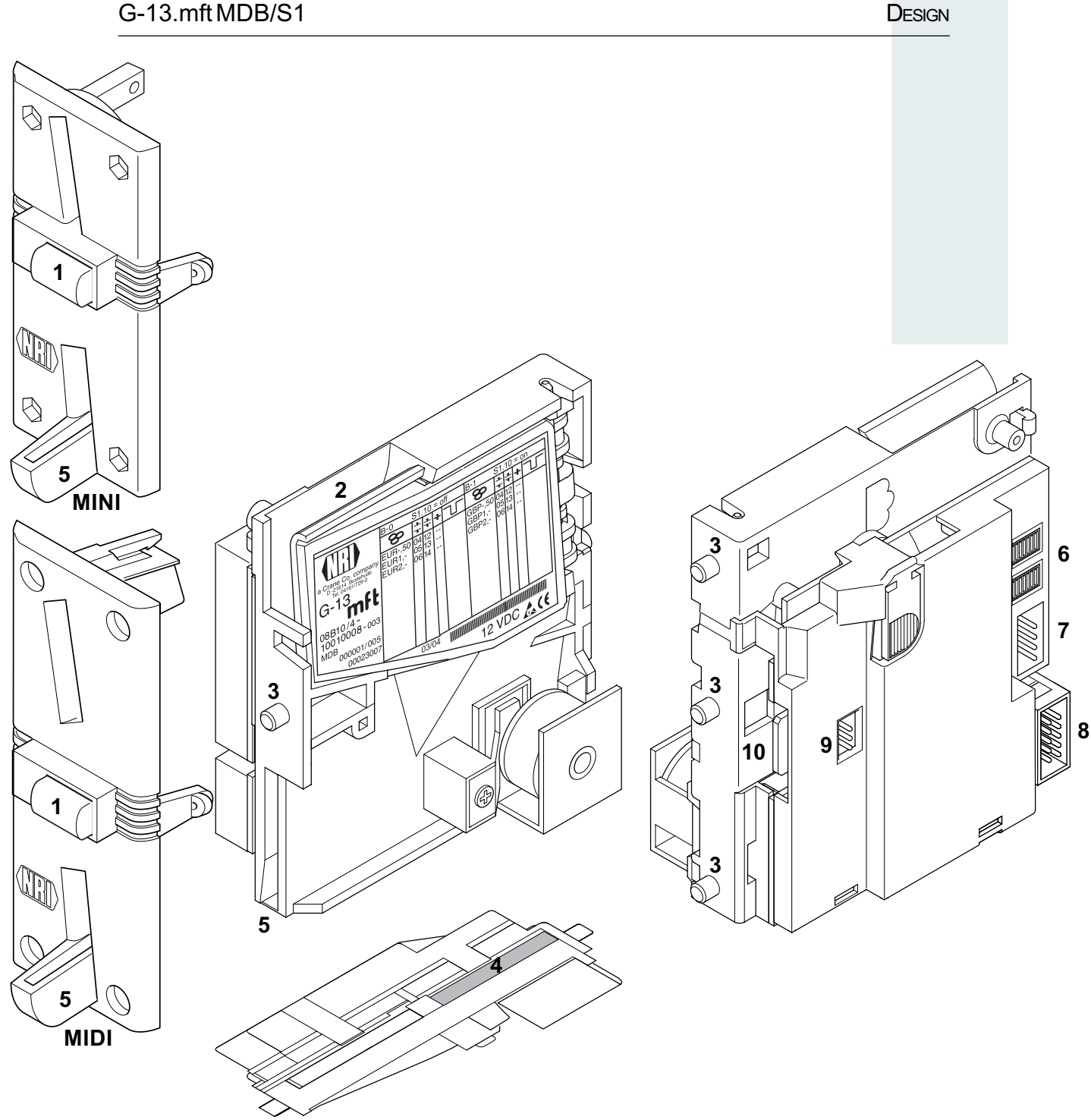

Fig. 1b: Design – G-13.mft, front entry model with front plate

- 1 Return button
- 2 Coin insert funnel
- 3 Mounting studs
- 4 Coin outlet cash-box
- 5 Coin outlet return area
- 6 Switching blocks

- 7 Interface vending machine, cctalk (not assigned)
- 8 Interface vending machine
- 9 Interface external sorting
- 10 Interface -PC programming station (WinEMP)/ Palm handheld (PalmEMP2)

Coins inserted into the coin validator pass through the coin insert funnel **2** into the measurement and validation area of the device, in which their coin properties are compared with the values of the stored acceptance bands. Coins rejected by the coin validator pass into the return area **4**, Fig. 1a/**5**, Fig. 1b, and coins accepted for sale leave the device through the coin outlet **5**, Fig. 1a/**4**, Fig. 1b, and are fed into the cash-box or an external sorting device. (See Fig. 1a and 1b)

## Switching blocks

On the rear, the coin validator is equipped with two switching blocks with 10 DIL switches S1.1-10 and S2.1-10 each.

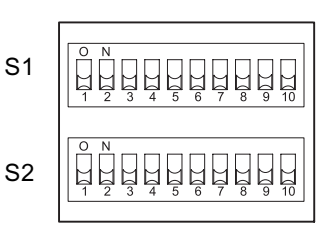

Depending whether your device was programmed for coin data-management according to a factory-made setting for one or two memory blocks (B-0 and B-1, see label), the DIL switches will have different functions (see also section "Single or double block data-management" in Chap. 4 "Function").

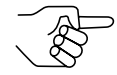

On the rear of the device you will find a brief description of the individual switch functions.

#### Switch assignment with double block data-management (B-0 and B-1)

Coin channels or the coin types assigned to the coin channels can be individually inhibited using the first eight DIL switches of the upper switching block S1 and the lower switching block S2 (see section "Inhibit coin channels" in Chap. 6 "Operation").

The ninth DIL switch of the upper switching block S1 does not have any function.

The tenth DIL switch of the upper switching block S1 is used to select the memory block (see section "Select memory block" in Chap. 6 "Operation").

The lower switching block S2 is used to teach coin types or tokens in the teach mode (see section "Teach mode" in Chap. 6 "Operation").

#### Switch assignment with single block data-management

Coin channels or the coin types assigned to the coin channels can be inhibited using the first eight DIL switches of the upper switching block S1. To do this the DIL switches are assigned a coin channel randomly. A group of selected coin channels can be assigned to a switch to inhibit a number of coin channels (see section "Inhibit coin channels" in Chap. 6 "Operation").

The ninth and tenth DIL switches of the upper switching block S1 do not have any function.

The lower switching block S2 is used to teach coin types or tokens in the teach mode (see section "Teach mode" in Chap. 6 "Operation") and to inhibit these taught coins in the normal operating mode.

#### Return lever and return button

The return lever (1, Fig. 1a) on the top of the device is operated using the return button on the vending machine if the coins which have already been inserted are to be returned or a jam caused, e.g., by coins which have become stuck needs to be removed. Operating the return lever opens the measurement and validation area of the coin validator so that all objects in the coin validator are transported into the return area.

Devices with front entry through a front plate do not have a return lever. Here the measurement and validation area is opened by pressing the return button (1, Fig. 1b) on the front plate.

Mational Rejectors, Inc. GmbH, Buxtehude

## Interfaces

At the bottom right-hand side on the rear of the coin validator there is a 10-pole connecting plug to the vending machine, and on the left-hand side at the centre there is a 3-pole JST plug for connecting an external sorting device. On the left-hand side, there is the interface to the PC programming station and the Palm handheld. (See Fig. 1a and 1b)

#### Interface – vending machine

The coin validator is connected to the machine via the serial MDB interface **8** (see Fig. 1a and 1b) and a 10-pole cable via which it can receive information from the vending machine or send information to the vending machine. The machine operates as a master and the G-13.mft as a slave. The master can communicate with several slaves (e.g. coin and bill validator). To ensure unambiguous communication each device has its own MDB address. The address of the G-13.mft as an MDB model is "01", and "15" as an S1 model.

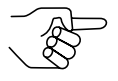

The G-13.mft as an MDB model does not fulfil the MDB specification on two counts, i.e. the specified voltage range and the electrical isolation of the communication lines. If a supply voltage of 42 V max. and electrical isolation are desirable, an MDB converter G-55.0360 can be ordered from NRI (ordering code 23627).

You can obtain further information about the MDB and S1 interface:

- in the "NAMA document MDB/ICP 2.0" (www.vending.org) and
- in the NRI S1 specification for the G-40 S1, which will be placed at your disposal upon your request.

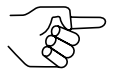

You will find a list of the commands implemented in the G-13.mft in Chap. 9 "Technical data".

Please refer to the section "Pin assignment and connection diagrams" also included in Chap. 9 "Technical data" for more details on the assignment of individual plugs (pins).

#### Interface – configuration (WinEMP/PalmEMP2)

To configure the coin validator the device is connected to a PC or a mobile Palm handheld. For this purpose the G-13.mft has on the right-hand side a 10-pole PCB direct plug **10** (see Fig. 1a und 1b), which can be used to connect the coin validator to the PC via a tester and card reader or to a Palm handheld (see Chap. 5 "Starting up"). The device is set by means of the configuration and diagnostics software WinEMP or PalmEMP2 (see separate software instructions).

#### Interface – external sorting device

On the rear of the device, there is a 3-pole JST plug **9** (see Fig. 1a and 1b). This plug can be used to control sorting gates for sorting inserted coins (see sections "Control for external sorting of accepted coins" in Chap. 4 "Function" and "Pin assignment and connection diagrams" in Chap. 9 "Technical data").

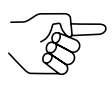

The 3-pole sorting plug is made by the JST company and has the type designation "ZH connector", 1.5 mm. You can obtain further information about the plug at the Internet address www.JST.com.

## Label

The label of the coin validator contains all the data defining the device such as device series, device type and device operation as well as customerspecific default values such as coin type and currency:

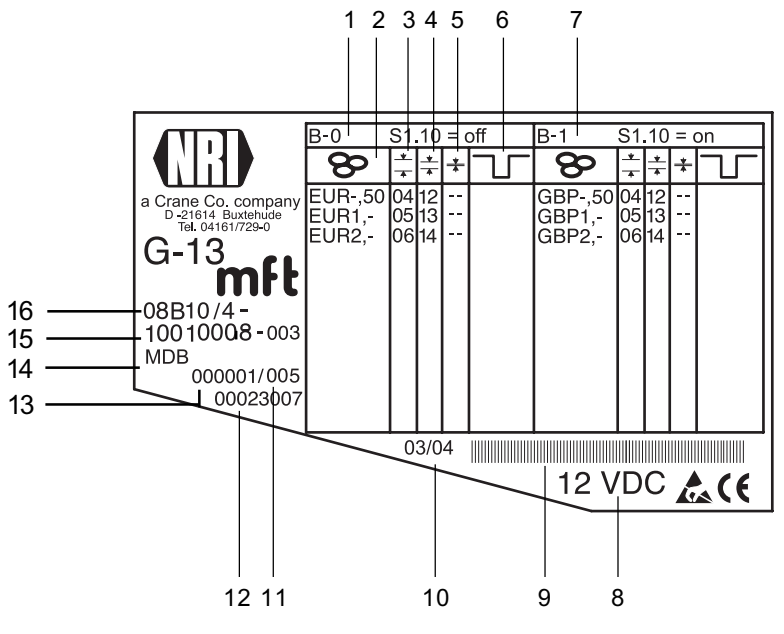

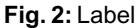

- 1 Coin information memory block 0 (if DIL switch S1.10 on OFF)
- 2 Currency and coin type 😵 memory block 0
- 3 Channel number, normal coin channel <sup>★</sup>/<sub>★</sub> – memory block 0
- 4 Channel number, narrow coin channel  $\frac{*}{*}$  memory block 0
- 5 Channel number, very narrow coin channel <sup>▼</sup>/<sub>▲</sub> memory block 0
- 6 not assigned
- 7 Coin information memory block 1 (if DIL switch S1.10 on ON)

- 8 Nominal voltage
- 9 Bar code
- 10 Date of manufacture
- 11 Consecutive device number per order number
- 12 Ordering code
- 13 Order number
- 14 Device model
- 15 Data block number and revision number
- 16 Device type
  - 9B = Front entry model without front plate
  - 8B = Front entry model with MINI front plate 7B = Front entry model with MIDI front plate
    - B = Front entry model with MIDI fr
  - 6B = Top entry model

# 4 Function

This chapter describes how the coin validator works, using the route which an inserted coin takes in the coin validator:

- · Coin acceptance and coin rejection
- Coin channels
- · Single or double block data-management
- · Accepted coin sensors
- · Optional string recognition
- · Control for external sorting device
- Inhibit coin acceptance

## Coin acceptance and coin rejection

Coins inserted into the coin validator pass inductive and optical sensors which check the coins and there they generate individual measurement values. Due to the special design and arrangement of these sensors, each coin is checked for its material properties and dimensions. An upper limit and a lower limit are stored for each coin type, a so-called acceptance band so that the coin validator knows whether to accept a coin or not. If the measured values or the coin are within the acceptance band, the coin is accepted for sale when it has passed the acceptance gate and accepted coin sensors, but if they are outside the band, it is rejected and directed into the return area.

The limit values of the acceptance bands are programmed by the manufacturer according to the customers' specifications, but can be adjusted with the WinEMP PC configuration software or PalmEMP2.

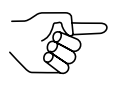

Following a reset operation, the coin acceptance function is disabled and must be enabled again by the vending machine. As a standard feature, the G-13.mft refuses each further acceptance of a coin if the G-13.mft has not been activated by the vending machine within the last 2 seconds or if the last accepted coin has not yet been scanned by the vending machine.

## **Coin channels**

The coin validator has 32 "memory slots" for coin acceptance which can be assigned up to 32 different coin types or tokens. These "memory slots" are termed coin channels. The acceptance band of a coin type/token is allocated to a coin channel and the coin type/token is accepted in that channel.

In order to reject false coins reliably, frequently for one coin type, in addition to the normal coin channel, channels with a narrow or even very narrow acceptance band are set up (see section "Label" in Chap. 3 "Design"). The limit values of these coin channels are closer to one another so that false coins with similar measured values are rejected. Narrow and very narrow coin channels, however, also possess a lower acceptance rate.

In addition, it is possible to allocate coins with different measured values but identical coin values to different coin channels. This is how the coin validator can, for example, accept old and new coins of the same type.

However, a coin channel is not only assigned the acceptance band of a coin type but also other coin information which defines further processing of the coin after its acceptance: e.g. coin value or sorting information for an external sorting device.

Since in most cases the manufacturer's customer-specific programming does not take up all the coin channels, channels which are still vacant can be assigned coin types and further information desired at any time using the WinEMP PC configuration software or PalmEMP2. Existing configurations can be changed.

The last eight coin channels 25 to 32 (or 9 to 16 with double block datamanagement, see section "Single or double block data-management" in this chapter) are intended to be used for the teach mode. In these coin channels new coin types can also be taught without configuration software, directly via the lower switching block on the coin validator; i.e. a coin channel is re-assigned a coin type or also a token (see section "Teach mode" in Chap. 6 "Operation").

#### Single or double block data-management

At the manufacturer's company, a customer-specific setting is programmed to determine whether the 32 coin channels are to be data-managed in one memory block or, when divided into 16 channels each, in two memory blocks (double block data-management).

If the double block data-management has been configured, the G-13.mft can data-manage two separately programmed (memory) blocks 0 and 1 (see label). The 16 coin channels can be assigned to each block with different coin types (also currencies), sorting information, etc. Only one block can be active at a time and be used for the coin measurement and for further coin processing. You can use the upper switching block on the device to select the desired block (see section "Select memory block" in Chap. 6 "Operation").

#### Accepted coin sensors

To ensure that accepted coins actually arrive in the cash-box or in an external sorting device and that coin acceptance has not been tampered with, accepted coin sensors, positioned in front of the cash-box coin outlet check whether the inserted coin drops unhindered into the cash-box chute. A coin signal is not transmitted to the vending machine until the coin has passed this checking function.

If the accepted coin sensors are continuously covered, e.g. by a coin pileup, coin acceptance is inhibited.

## Control for external sorting of accepted coins

In order to be able to guide the accepted coins into the cash-box or, e.g., into change tubes or hoppers, you can equip the coin validator with the NRI sorting device or with another sorting device. A larger sorting device can be connected to the S1 model due to the fact that up to eight sorting ways can be used.

#### **Sorting principle**

The sorting gates are activated via the 3-pole JST plug on the rear of the device (see Fig. 1a and 1b) and via three sorting control lines. Since these are bidirectional sorting control lines, the coin validator can also receive signals. If, for example, a connected hopper or change tube is full of coins and if these units send an appropriate "Full" signal to the coin validator, all the other coins are directed into the cash-box until the hopper/change tube is emptied or an amount has been paid out. With the S1 model, this kind of feedback from an external sorting device can only be provided on sorting ways that are addressed via a single sorting control line (S1 sorting way 1, 2, 4; see table below).

Which coin type is to be sorted via which of the three sorting control lines is programmed by the manufacturer according to the customers' specifications but it can be changed or re-configured with the WinEMP PC configuration software or PalmEMP2.

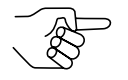

While the coin validator is sorting an accepted coin (= sorting time, see section "Sorting time of an external sorting device" in this chapter), it cannot accept any further coins.

| S1 sorting way | Sortii | ng control | "Tube full message" |     |
|----------------|--------|------------|---------------------|-----|
|                | 1      | 2          | 3                   |     |
| 0 (cash-box)   | -      | -          | -                   | no  |
| 1              | Х      | -          | -                   | yes |
| 2              | -      | Х          | -                   | yes |
| 3              | Х      | Х          | -                   | no  |
| 4              | 1      | —          | Х                   | yes |
| 5              | Х      | —          | Х                   | no  |
| 6              | -      | X          | Х                   | no  |
| 7              | X      | X          | X                   | no  |

With the S1 model, the following sorting control lines are activated for a specific sorting way:

#### Sorting with NRI sorting device

When the optional NRI sorting device is used (see also section "Accessories" in Chap. 9 "Technical data"), the individual coin types can be distributed regardless of their dimensions among the three sorting chutes. Each chute can be defined as a cash-box chute.

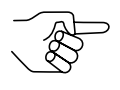

Fordetails on how to connect the NRI sorting device to the coin validator, see Chap. 5 "Starting up".

The following table shows which sorting control line must be activated in order to sort coins into a specific sorting chute:

| Sorting chute | Sorting control line |  |  |  |  |
|---------------|----------------------|--|--|--|--|
| Left          | 1                    |  |  |  |  |
| Middle        | _                    |  |  |  |  |
| Right         | 2                    |  |  |  |  |

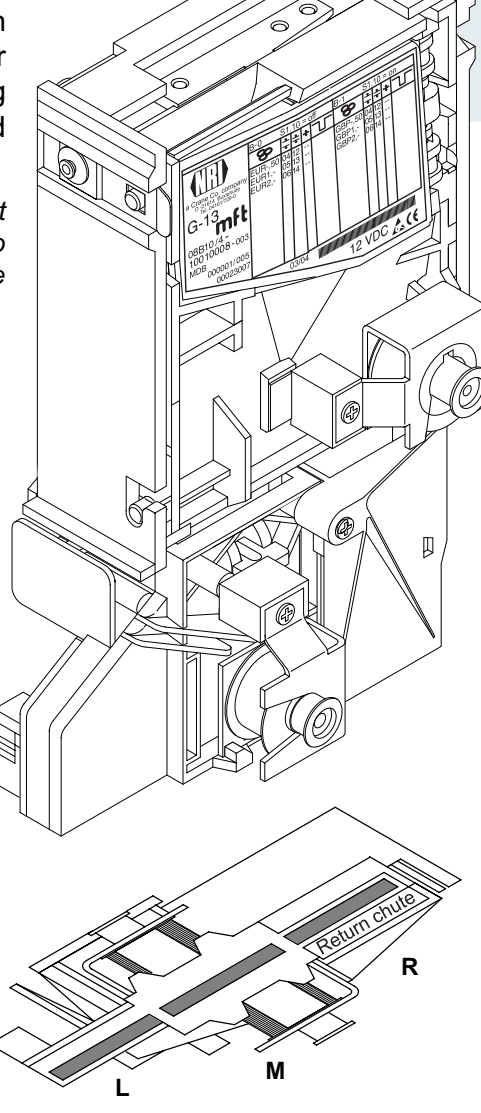

#### Sorting time of an external sorting device

For the switching time of an external sorting device, you can set a sorting time using the WinEMP PC configuration software or PalmEMP2.

## Do not accept coin types

If coins are no longer to be accepted for payment at the vending machine, you can inhibit coin acceptance using either the vending machine control system or the coin validator.

#### Inhibit all/individual coin types via vending machine control system

The vending machine can inhibit all coin acceptance. Then the coin validator no longer accepts coins. However, the vending machine can also inhibit only specific coin types, e.g., if there is no more change in an external payout device or a coin type is very frequently replaced by false coins.

For details on how these functions are programmed, please refer to "NAMA document MDB/ICP 2.0" (www.vending.org) or to the NRI S1 specification for the G-40 S1, which we will be pleased to place at your disposal on request.

#### Inhibit individual coin types/coin type groups on the coin validator

As an alternative to the individual inhibiting of specific coin types using the vending machine, you can inhibit individual coin types or even groups of coin types on site using the DIL switches on the coin validator (see section "Inhibit coin channels" in Chap. 6 "Operation").

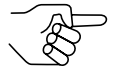

If individual coin types are to be inhibited on a long-term basis, you can use WinEMP or PalmEMP2 to deactivate the respective coin channels without being required to delete the individual configuration. This individual configuration remains available and can be reactivated again later.

#### 5 Starting up

The G-13.mft is either

- · started up in a machine, or
- connected for configuration of the device with the NRI software •
  - to a PC and to an NRI tester for configuration with the software WinEMP or
  - to a Palm handheld for configuration with the software PalmEMP2 in the machine.

In the last section of this chapter, you can find out how to fit the NRI sorting device to the G-13.mft before you install the device in the vending machine.

## Starting up in the vending machine

Install the MDB model of the G-13.mft in vending machines with an MDB interface and the S1 model in vending machines with an appropriate S1 interface:

- 1 If necessary, install the sorting device on the coin validator (see section "Installation of the NRI sorting device ..." in this chapter).
- **2** Disconnect the machine from the mains supply.
- **3** Hang the coin validator in the vending machine mount using the lateral mounting studs **1** (see Fig. 3).
- **4** Connect the coin validator to the machine using the 10-pole interface **3** provided and the appropriate connecting cable (see Fig. 3).

**5** Reconnect the mains supply to the machine.

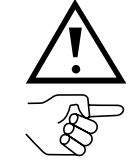

Make sure the correct supply voltage is connected (see label).

The G-13.mft as an MDB model does not fulfil the MDB specification on two counts, i.e. the specified voltage range and the electrical isolation of the communication lines.

If a supply voltage of 42 V max. and electrical isolation are desirable, an MDB converter G-55.0360 can be ordered from NRI (ordering code 23627).

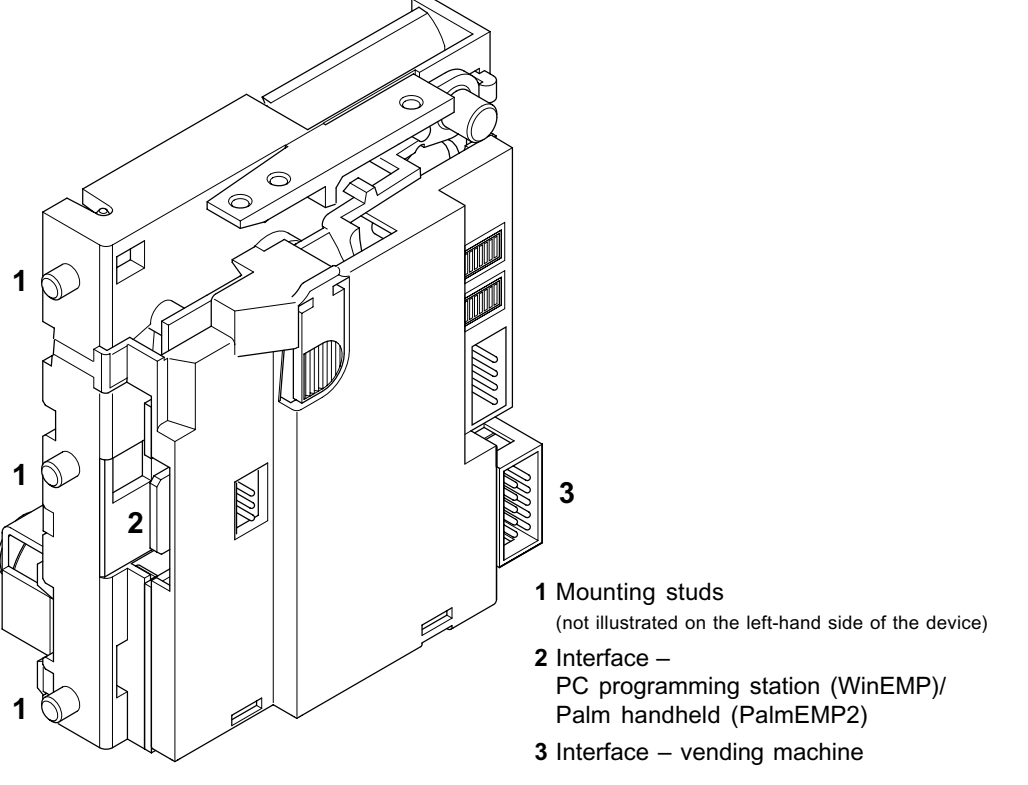

Fig. 3: Installation

## Device environment for configuration software (WinEMP)

If you want the G-13.mft to be set on the PC using the diagnostics and configuration software WinEMP, the following device environment is connected to the PCB direct plug **2** of the coin validator (see Fig. 3 and section "Accessories" in Chap. 9 "Technical data"):

- Tester G-19.0641
- Card reader G-19.0647 incl. chip card

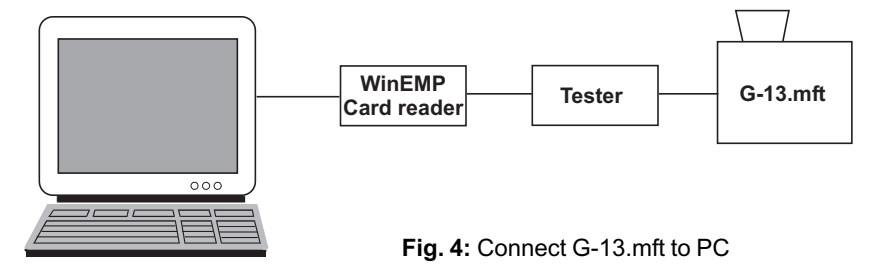

To find out how to connect this device environment to your PC, please refer to the separate operating instructions for the WinEMP software "WinEMP – The configuration and diagnostics program for NRI coin validators" (refer also to Chap. 8 "Which functions can be set using WinEMP/PalmEMP2?").

## Connection to Palm handheld (PalmEMP2)

With a Palm handheld and the NRI software PalmEMP2 the G-13.mft can be directly configured on site inside the machine. The PalmEMP2 program is available on the NRI homepage. To be able to connect your Palm handheld to the coin validator, you need an NRI dongle (see section "Accessories" in Chap. 9 "Technical data"). A connecting cable is part of the scope of delivery.

Should you wish the memory blocks of the G-13.mft to be updated and for this a data block download to be performed, a WinEMP licence with PalmEMP2 download rights must be additionally ordered (see above and the section "Accessories" in Chap. 9 "Technical data"). Having done this, the new data blocks can be loaded initially into the Palm handheld, using WinEMP from your PC's internal hard disk, then from the Palm handheld into the coin validator.

To find out how to connect the Palm handheld to the PCB direct plug **2** (see Fig. 3) and how to install and operate PalmEMP2, please refer to the separate operating instructions for the software (refer also to Chap. 8 "Which functions can be set using WinEMP/PalmEMP2?").

## Installation of the NRI sorting device ...

If you want to operate the G-13.mft with the NRI sorting device, you must use a special bracket to install the NRI sorting device on the top entry model or on the front entry model:

#### ... on the top entry model

- 1 If necessary, fasten chute extension 1 with screw 2 to sorting device 3 (see Fig. 5a).
- **2** Fasten mounting frame **4** by means of screws **5** and **6** to the rear of the sorting device.
- **3** Hang the coin validator by its mounting studs **7** in the mounting frame.
- **4** Use the 3-pole sorting plug **8** on the PCB **9** and on the rear of the coin validator to connect the sorting device to the G-13.mft with the help of the appropriate sorting cable.
- **5** Use the 10-pole connecting plug **10** on the PCB **9** and on the rear of the coin validator to connect the sorting device to the G-13.mft for power supply of the sorting solenoids with the help of the appropriate connecting cable.
- **6** Use the 10-pole connecting plug **10** on the PCB **9** and the same connecting cable to connect the coin validator to the vending machine (see also section "Starting up in the vending machine" in this chapter).

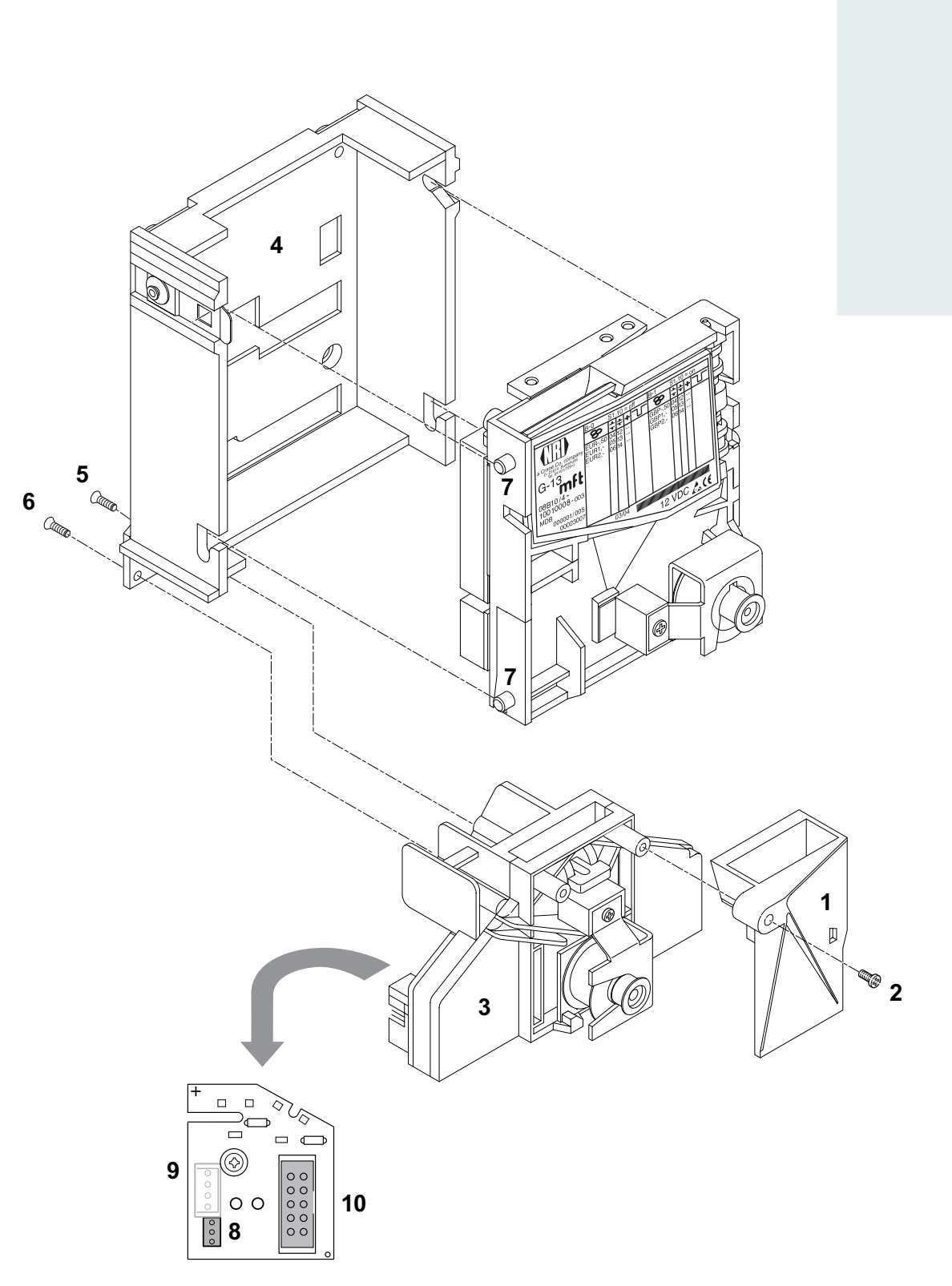

Fig. 5a: Connect G-13.mft, top entry model, to NRI sorting device

#### ... on the front entry model

- 1 If necessary, fasten holding plate 1 with two screws 2 and 3 to sorting device 4 (see Fig. 5b).
- 2 Remove screw 5 from coin validator.
- **3** Use the holding plate to insert the sorting device from the right-hand side onto the coin validator.
- **4** Fasten the sorting device with screw **5** to the coin validator.
- **5** Use the 3-pole sorting plug **6** on the PCB **7** and on the rear of the coin validator to connect the sorting device to the G-13.mft with the help of the appropriate sorting cable.
- **6** Use the 10-pole connecting plug **8** on the PCB **7** and on the rear of the coin validator to connect the sorting device to the G-13.mft for power supply of the sorting solenoids with the help of the appropriate connecting cable.
- **7** Use the 10-pole connecting plug **8** on the PCB **7** and the same connecting cable to connect the coin validator to the vending machine (see also section "Starting up in the vending machine" in this chapter).

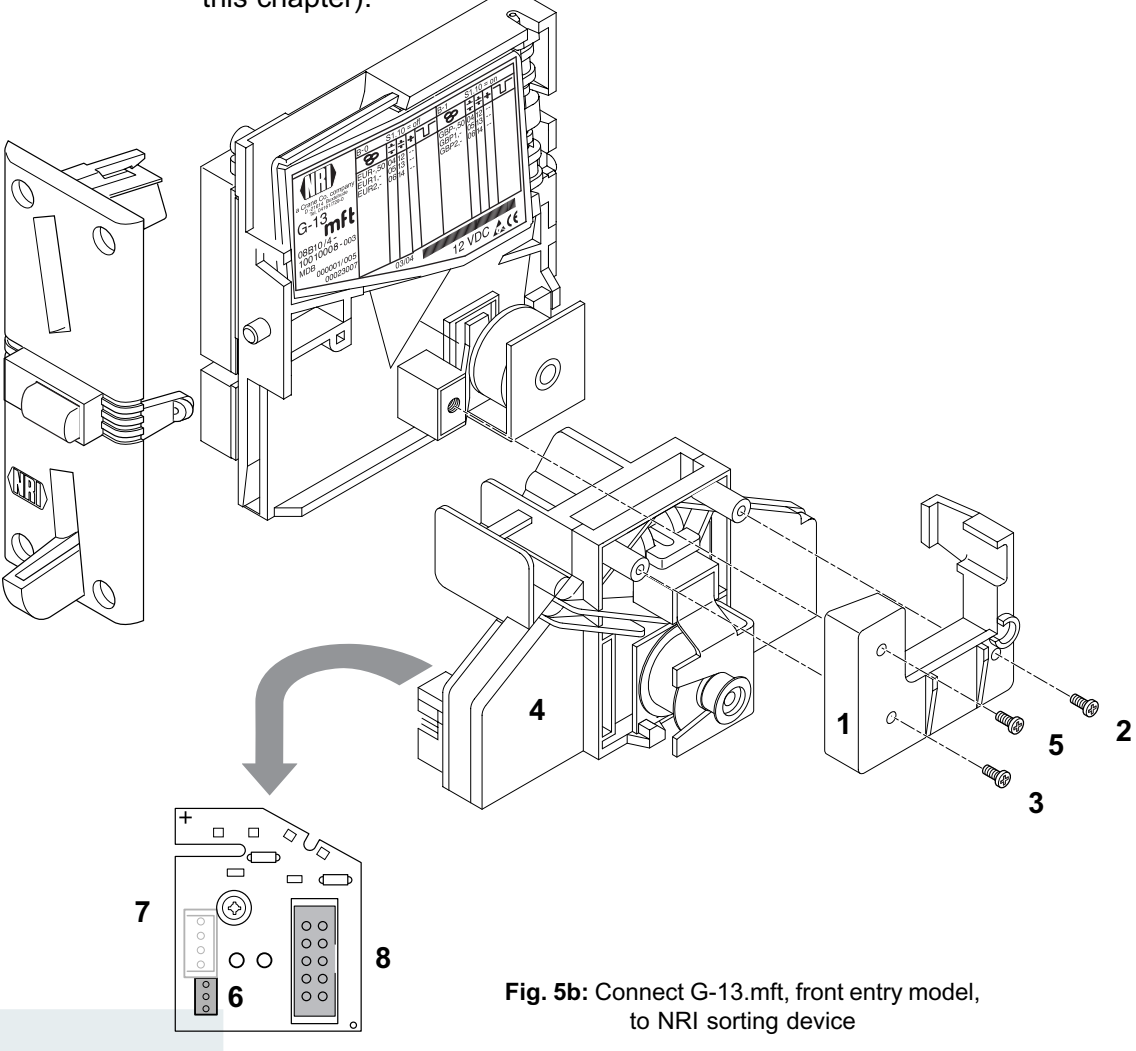

## 6 Operation

In this chapter you will find out how to:

- Inhibit coin types or their coin channels
- Teach coin types in teach mode
- Select the desired memory block 0 or 1

## Inhibit coin channels ...

Depending whether the 32 coin channels are being data-managed in one or, when divided in 16 coin channels each, in two memory blocks (B-0 and B-1, see label), the coin types are inhibited differently.

#### ... with double block data-management (B-0 and B-1)

Using the first eight DIL switches of the two switching blocks S1 and S2 on the rear of the coin validator each of the 16 coin channels or each coin type assigned to a specific coin channel can be inhibited individually, i.e. this coin type is not accepted for payment on the vending machine.

The 16 DIL switches inhibit the following coin channels:

| Switching I | <u>olock S1</u> |        |           |
|-------------|-----------------|--------|-----------|
| DIL switch  |                 | off    | on        |
| 1           | Coin channel 1  | vacant | inhibited |
| 2           | Coin channel 2  | vacant | inhibited |
| 3           | Coin channel 3  | vacant | inhibited |
| 4           | Coin channel 4  | vacant | inhibited |
| 5           | Coin channel 5  | vacant | inhibited |
| 6           | Coin channel 6  | vacant | inhibited |
| 7           | Coin channel 7  | vacant | inhibited |
| 8           | Coin channel 8  | vacant | inhibited |
| Switching I | olock S2        |        |           |
| DIL switch  |                 | off    | on        |
| 1           | Coin channel 9  | vacant | inhibited |
| 2           | Coin channel 10 | vacant | inhibited |
| 3           | Coin channel 11 | vacant | inhibited |
| 4           | Coin channel 12 | vacant | inhibited |
| 5           | Coin channel 13 | vacant | inhibited |
| 6           | Coin channel 14 | vacant | inhibited |
| 7           | Coin channel 15 | vacant | inhibited |
| 8           | Coin channel 16 | vacant | inhibited |
| •           |                 |        |           |

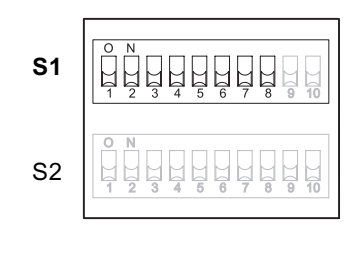

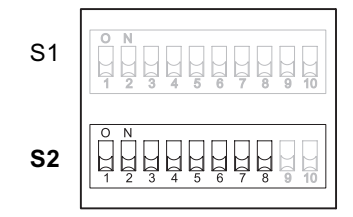

Please refer to the label of the device to see which coin type has been assigned to which coin channel at the factory. However, this assignment can be changed at any time using the WinEMP PC configuration software or PalmEMP2.

If all coin types are to be accepted for payment at the vending machine, the DIL switches S1.1–S1.8 and S2.1–S2.8 of the two switching blocks are in the lower position on OFF. If you want to inhibit a coin channel, you only need to move the respective DIL switch toward the top to ON.

#### Example

(the coin validator is no longer supposed to accept the coin(s) assigned to coin channels 3 and 10, which means that coin channels 3 and 10 must be inhibited)

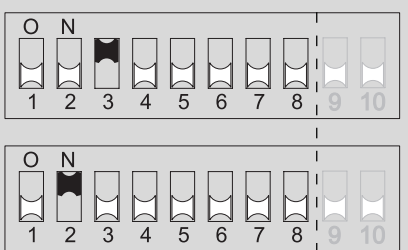

# With the DIL switches in these positions, the coin validator no longer accepts the coin type(s) assigned to coin channels 3 and 10!

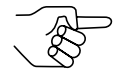

If a normal coin channel and a narrow coin channel have been programmed on the coin validator for one coin type, the normal coin channel must be inhibited as described above in order to activate the narrow coin channel. If both channels are activated, the wider acceptance band of the normal coin channel is used. If a coin type is to be inhibited, both coin channels must be inhibited.

#### ... with single block data-management

Coin channels can be inhibited using the first eight DIL switches S1.1–S1.8 of the upper switching block on the rear of the device. To do this the DIL switches are assigned a coin channel randomly. Several coin channels can also be assigned to one switch. This switch will then inhibit a coin group (e.g. all coin channels of a currency, all coin channels of a coin type (normal and narrow coin channels)).

The assignment of DIL switches to coin type/coin group is programmed at the factory on a customer-specific basis. However, this setting can be changed with the WinEMP PC configuration software or PalmEMP2.

If all coin types assigned to the DIL switches are to be accepted for payment at the vending machine, the DIL switches must be in the lower position (on OFF).

If you want to inhibit a coin channel, you only need to move the respective DIL switch toward the top to ON.

The following examples are designed to illustrate the procedure using the label. The label shows the manufacturer's assignment of coin type/coin group.

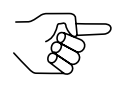

Any coin types or tokens that may have been taught in coin channels 25 to 32 are inhibited using the DIL switches of the lower switching block S2 in the assignment according to which they were taught (see section "Teach mode" in this chapter).

| Nation                                                                                   | nal Reject                                                                                                    | ors, Inc     | . GmbH                                | D -21614, Buxt                                                                                                    | ehude Tel. (                                                                                                    | 04161/729-0                           |
|------------------------------------------------------------------------------------------|----------------------------------------------------------------------------------------------------|--------------|---------------------------------------|----------------------------------------------------------------------------------------------------|----------------------------------------------------------------------------------------------------|---------------------------------------|
|                                                                                          | 80                                                                                                    |              | 123456                                | 8                                                                                                    |                                                                                                    | 123456                                |
| a Crane Co. company<br>G-13<br>MGB10/1-<br>10010008-003<br>MDB<br>000001/001<br>00023007 | GBP-,05<br>GBP-,20<br>GBP-,20<br>GBP1,-<br>GBP2,-<br>EUR-,05<br>EUR-,10<br>EUR-,20<br>EUR-,20<br>EUR-,50<br>EUR1,-<br>EUR2,- | 123456123456 | X X X X X X X X X X X X X X X X X X X | GBP-,05<br>GBP-,10<br>GBP-,20<br>GBP1,-<br>GBP2,-<br>EUR-,05<br>EUR-,05<br>EUR-,20<br>EUR-,20<br>EUR-,50<br>EUR-,50<br>EUR1,-<br>EUR2,- | $15 \\ 25 \\ 125 \\ 35 \\ 135 \\ 235 \\ 145 \\ 245 \\ 1245 \\ 345 \\ 1345 \\ 2345 \\ 2345 $ | X X X X X X X X X X X X X X X X X X X |
|                                                                                          |                                                                                                    |              | 2                                     |                                                                                                    |                                                                                                    |                                       |
|                                                                                          |                                                                                                    |              |                                       | 12 V                                                                                                    | DC                                                                                                    |                                       |

**Example** – Inhibit a currency as coin group X (the coin validator must only accept euros and no longer the British currency)

| 0 | N |   |   |   |   |   |   |          |    |
|---|---|---|---|---|---|---|---|----------|----|
|   |   |   |   |   |   |   |   |          |    |
| M | M |   | M | M | M | M | M |          |    |
| Ы | Ы |   | Ы | Ы | Ы | Ы | Ы |          |    |
| 1 | 2 | 3 | 4 | 5 | 6 | 7 | 8 | 9        | 10 |
|   | - | 0 |   | 0 | • |   | 0 | <u> </u> | 10 |

With this setting the coin validator only accepts euros.

Example – Activate narrow acceptance bands/coin channels as coin group 素 (the coin validator must accept the 1-euro coin and the British 1-pound coin in the narrow acceptance band and not in the normal one, i.e. it must inhibit the normal acceptance band)

| 0 | Ν |   |   |    |   |   |   |   |    |
|---|---|---|---|----|---|---|---|---|----|
|   |   |   |   |    |   |   |   |   |    |
|   | M | M | M | [] | M | M | M |   |    |
| 1 | 2 | 3 | 4 | 5  | 6 | 7 | 8 | 9 | 10 |

With this setting the coin validator accepts coins in the narrow coin channel and not in the normal one.

Example – Inhibit single coin type X (the coin validator must no longer accept the 2-euro coin or the British 2-pound coin)

| 0 | N |   |   |   |   |   |   |        |        |
|---|---|---|---|---|---|---|---|--------|--------|
|   |   |   |   |   |   |   |   |        |        |
| M | M | M | M | M |   | M | M | $\sim$ | $\sim$ |
| Ы | Ы | Ы | Ы | Ы |   | Ы | Ы |        |        |
| 1 | 2 | 3 | Δ | 5 | 6 | 7 | 8 | Q      | 10     |

With this setting the coin validator no longer accepts the 2-euro coin or the British 2-pound coin.

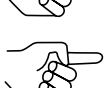

At a coin validator with the label described above, it would also be possible to inhibit the euro currency via DIL switch S1.4.

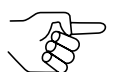

With the aid of several DIL switches more than one coin type or coin group can be inhibited simultaneously.

## Teach mode

Coin channels can also be taught directly without configuration software via the switching block on the coin validator, i.e. a coin channel is reassigned a coin type or even a token without having to remove the coin validator from the vending machine. You can also widen the acceptance band for the selected coin channel so that the rejection of genuine coins is reduced. For the teaching procedure, coin channels 9 to 16 of the activated memory block are available with double block data-management and coin channels 25 to 32 with single block data-management (see also section "Single or double block data-management").

#### Switch assignment with double block data-management (in teach mode)

| Switching block S                                                   | <u>2</u>                                                                                                    |                                                    |                                                                                                    |                 |                                                         |
|---------------------------------------------------------------------|----------------------------------------------------------------------------------------------------|----------------------------------------------------|----------------------------------------------------------------------------------------------------|-----------------|---------------------------------------------------------|
| DIL switch                                                          |                                                                                                    | off                                                | on                                                                                                 |                 |                                                         |
| 1 C<br>2 C<br>3 C<br>4 C<br>5 C<br>6 C<br>7 C<br>8 C<br>9 T<br>10 A | Coin channel 9<br>Coin channel 10<br>Coin channel 11<br>Coin channel 12<br>Coin channel 13<br>Coin channel 14<br>Coin channel 15<br>Coin channel 16<br>Teach mode | -<br>-<br>-<br>-<br>-<br>-<br>switch off<br>normal | teach<br>teach<br>teach<br>teach<br>teach<br>teach<br>teach<br>teach<br>teach<br>switch on<br>wide | S1<br><b>S2</b> | $ \begin{array}{ c c c c c c c c c c c c c c c c c c c$ |

#### Switch assignment with single block data-management (in teach mode)

| Switching blo         | <u>ck S2</u>                                                                                |                           |                                                    |    |                                                        |
|-----------------------|---------------------------------------------------------------------------------------------|---------------------------|----------------------------------------------------|----|--------------------------------------------------------|
| DIL switch            |                                                                                             | off                       | on                                                 |    |                                                        |
| 1<br>2<br>3<br>4<br>5 | Coin channel 25<br>Coin channel 26<br>Coin channel 27<br>Coin channel 28<br>Coin channel 29 |                           | teach<br>teach<br>teach<br>teach<br>teach<br>teach | S1 | $\begin{array}{ c c c c c c c c c c c c c c c c c c c$ |
| 6<br>7<br>8<br>9      | Coin channel 30<br>Coin channel 31<br>Coin channel 32<br>Teach mode                         | –<br>–<br>–<br>switch off | teach<br>teach<br>teach<br>switch on               | S2 |                                                        |
| 10                    | Acceptance band                                                                             | normal                    | wide                                               |    |                                                        |

#### **Teach coin channels**

To assign a coin type to a new coin channel, please proceed as follows:

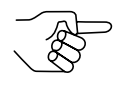

If you want to use the lower switching block to inhibit individual coins, remember the current switch settings so that you can restore them easily for the normal operating mode at the end.

- **1** Set all DIL switches 1–10 of the lower switching block toward the bottom to OFF.
- **2** Set DIL switch S2.9 toward the top to ON. Now the device is in teach mode to teach the coin channels.
- **3** Release the coin channel to be taught (9–16 or 25–32, here: 11 or 27) by setting the appropriate DIL switch (S2.1–8, here: S2.3) toward the top to ON.

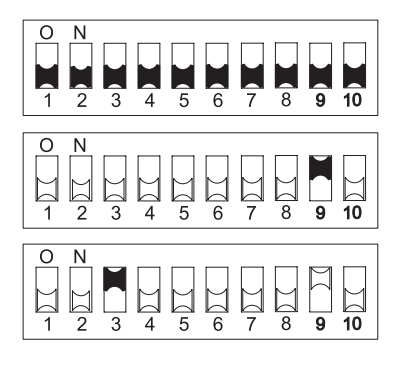

Insert at least 10 coins of the new coin type/token into the coin validator or vending machine.
 After the 10<sup>th</sup> coin has been inserted, the acceptance gate is

operated once (solenoid attraction sound). Additional coins can be inserted.

Now you can save the measured values generated by the inserted coins in either a normal (a) or a wide (b) acceptance band. A wide acceptance band is only an appropriate choice when you only have a limited selection of coins at your disposal for the purpose of teaching tokens and would still like to program greater tolerance limits.

To save with the normal acceptance band:

5a) Set DIL switch S2.9 toward the bottom

to OFF.

Successful saving is signalled by the acceptance gate attracting once, an

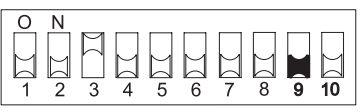

error when saving is indicated by the acceptance gate attracting twice, if, for example, the acceptance band of the coins inserted and an acceptance band of an already programmed coin channel overlap.

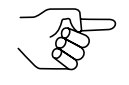

To abort the operation, first set the DIL switch of the respective coin channel (here: S2.3) and then DIL switch S2.9 toward the bottom to OFF.

To save with a wide acceptance band:

**5b)** Set DIL switch S2.10 toward the top to ON.

The acceptance band has been widened.

Now you can set DIL switch S2.9 toward the bottom to OFF.

Successful saving is signalled by the acceptance gate attracting once, an

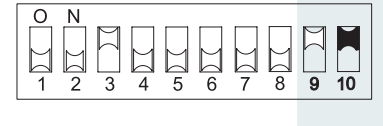

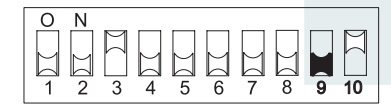

error when saving is indicated by the acceptance gate attracting twice, if, for example, the acceptance band of the coins inserted and an acceptance band of an already programmed coin channel overlap.

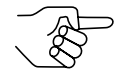

To abort the operation, first set the DIL switch of the respective coin channel (here: S2.3) as well as DIL switch S2.10 and then DIL switch S2.9 toward the bottom to OFF.

**6** Set DIL switch S2.1–8 (here: S2.3) and S2.10, if necessary, for the normal operating mode (see section "Inhibit coin channels" in this chapter).

The new coin type/token will now be accepted for payment by the coin validator.

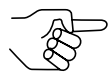

The DIL switches of the lower switching block S2 can be used to inhibit the taught coins or tokens in the assignment according to which they have been taught.

## Select memory block (only for double block data-management)

If the 32 coin channels, divided in 16 coins channels each, are data-managed in two (memory) blocks (B-0 and B-1, see label), these (memory) blocks are programmed separately from one another by the manufacturer on a customerspecific basis. The data of the two blocks 0 and 1 differ when they are being used in the device, e.g. by the acceptance of different currencies, such as national currency and euro. Only one block can be active at a time and be used for the coin measurement and for further coin processing.

If the coin validator is to access the other memory block and, e.g., accept euro coins instead of national currency coins, the correct block can be selected using the upper switching block.

Set DIL switch S1.10 of the upper switching block downward to OFF to select memory block 0 and upward to ON to select memory block 1.

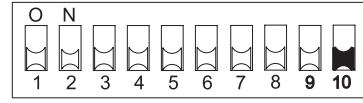

Memory block 0 selected

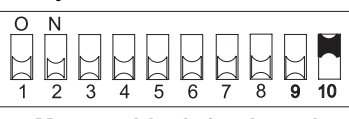

Memory block 1 selected

# 7 Maintenance and service

In this chapter you will find out how to

- · clean the G-13.mft and
- remedy the cause of a malfunction.

## **Cleaning coin validator**

The coin validator must only be wiped clean from time to time with a damp cloth (lukewarm water with some detergent). Beyond that, no further maintenance work is required.

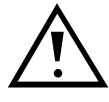

Under no circumstances may the cloth be so wet that fluid runs into the device. Otherwise the PCB will be damaged. Do not use any solvents or scouring agents that will attack the plastic material of the device.

- **1** Pull the vending machine's mains plug.
- **2** Carefully open the flight deck **1** on the left-hand side and hold it open (Fig. 6).
- **3** Use a cloth to wipe off the coin runway inside the coin validator.
- 4 Close the flight deck again.
- **5** Reconnect the vending machine to the mains supply.

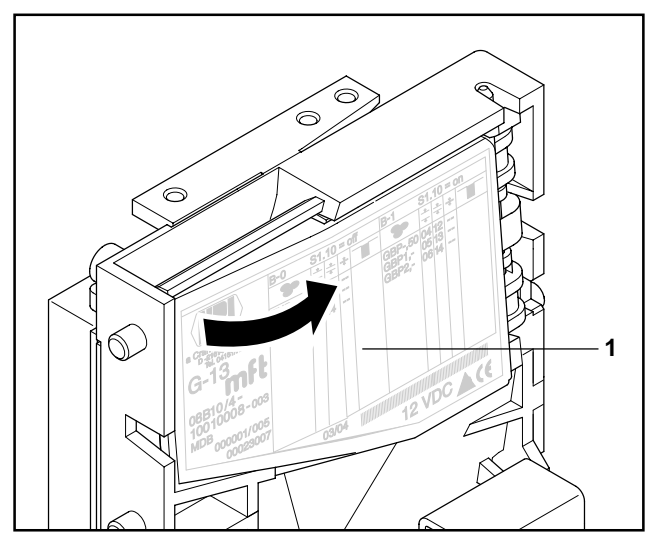

Fig. 6: Open the flight deck of the coin validator

## Troubleshooting

Malfunctions can occur in all electronic devices. These do not always have to be faults in the device. In many cases the reason is improper connections or incorrect settings. Therefore: please first of all check, whether the malfunction can simply be remedied using the following table:

| Problem                                                           | Possible causes                          | Remedy, hints                                                                                                    |
|-------------------------------------------------------------------|------------------------------------------|----------------------------------------------------------------------------------------------------|
| Coin<br>validator<br>does not<br>accept coin                      | No power supply                          | <ul> <li>Connect ribbon cable to coin validator<br/>and vending machine correctly</li> <li>Supply vending maching with voltage</li> </ul>                                                                                                    |
|                                                                   | Return lever/button<br>pressed/got stuck | Make sure, that return lever/button is not inadvertently pressed                                                                                                    |
|                                                                   | Coin runway dirty                        | Open flight deck and clean coin runway<br>(see section "Cleaning coin validator" in<br>this chapter)                                                                                                    |
|                                                                   | Coin inhibited                           | <ul> <li>Make sure that machine control system does not inhibit coin acceptance</li> <li>Make sure that the coin is not inhibited using the DIL switches on the rear of the device or not only the narrow coin channel is enabled and the normal one is inhibited (see section "Inhibit coin channels" in Chap. 6 "Operation")</li> </ul> |
| Coin<br>validator<br>accepts<br>coin but no<br>credit is<br>given | Coin does not exit the device            | Make sure that the coin outlet is not<br>jammed by foreign objects or devices<br>connected to the bottom of the coin<br>validator                                                                                                    |

If the malfunction cannot be remedied, please contact our service technicians.

8

# Which functions can be set using WinEMP/PalmEMP2?

The software WinEMP or PalmEMP2 is used for diagnostics purposes and configuration of NRI coin validators as well as for the purpose of updating the data blocks in the device memory.

**WinEMP** is PC software and part of a programming station for the workshop. For more information, please see the section "Accessories" in Chap. 9 "Technical data".

**PalmEMP2** is software stored on a Palm handheld as additional application. If the Palm handheld is linked to the coin validator via an NRI dongle (see section "Accessories" in Chap. 9 "Technical data"), the G-13.mft can be directly configured on site inside the machine.

Both programs identify the connected coin validator and the device's own data and present them on the screen of your PC or on the Palm handheld display.

The device functions listed below can be set using WinEMP/PalmEMP2 (see separate software instructions).

- Attraction duration
- · Sorting time
- Assignment
  - coin value coin type
  - DIL switch coin type (internal inhibit, only with single block datamanagement)
  - sorting control line/sorting way coin type
- · Coin acceptance band after the insertion of
  - genuine coins
  - false coins
- Teach coin channels
- Deactivate coin channels individually using coin validator software
- Data block update for current coin information

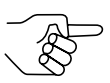

For the data block update, an additional module must be ordered in addition to the WinEMP software's basic module (see section "Accessories" in Chap. 9 "Technical data"). If you wish to perform data block updates using the Palm handheld, you need the WinEMP software with the PalmEMP download rights, which are stored on the WinEMP chip card (see section "Accessories" in Chap. 9 "Technical data").

# 9 Technical data

| Supply voltage           | 10 V to 16 V DC                                                                                                    |  |
|--------------------------|----------------------------------------------------------------------------------------------------|--|
| Power consumption        | Standby mode: approx. 30 mA<br>Measuring mode: approx. 100 mA<br>Coin acceptance: approx. 100 mA + approx. 3 W                                                                                                    |  |
| Transmitter (active low) | Output current <sub>max</sub> (active): 30 mA at 1 V<br>Residual current <sub>max</sub> (inactive): 30 µA                                                                                                    |  |
| Receiver (active high)   | Input current <sub>max</sub> (active): 100 μA at 4 V<br>Input current <sub>max</sub> (inactive): 30 μA                                                                                                    |  |
| Temperature range        | -25 °C to 70 °C                                                                                                    |  |
| Temperature change       | Max. 0.2 °C/min.                                                                                                    |  |
| Rel. Humidity            | Up to 93 %                                                                                                    |  |
| Condensation             | Not permissible                                                                                                    |  |
| Machine interface        | 9600 baud, 9-bit, N, 1, 1, 5 V TTL, Tx active low,<br>Rx active high<br>Protocol in compliance with MDB/ICP Version 2.0, NAMA<br>or G-40 S1, NRI;<br>For pin assignment see section "Pin assignment and<br>connection diagrams" in this chapter |  |
| Sorting interface        | Company: JST, www.jst.com<br>Type: ZH connector; 1.5 mm                                                                                                    |  |
| Coin acceptance          | 32 coin types max. in 2 x 16 or 1 x 32 channels<br>Coin diameter: 15–31,5 mm (optionally up to 32.5 mm)<br>Coin thickness: 1,5–2,5 mm (optionally bis 3.3 mm)<br>Speed: 2 coins/sec.                                                            |  |
| Device dimensions        | Height: 102 mm<br>Width: 89 mm<br>Depth: 52 mm<br>(For mounting dimensions, see separate documentation)                                                                                                    |  |
| Mounting position        | Vertikal, max. deviation: ± 2°                                                                                                    |  |
| Mark of conformity       | CE (see next section)                                                                                                    |  |

## **CE** certification

The CE certificate (CE = Communautés Européennes) confirms that our products comply with specified basic requirements of the applicable directive. The CE certificate is not a quality assurance certificate in terms of the quality expected by the manufacturer but only in terms of the quality demanded legally. It is a pure administrative certificate and is intended only as proof of compliance with the directives for the monitoring authorities and not directed at clients or final customers.

Which directives were applied can be seen in the declaration of conformity. The manufacturer must keep this declaration available for the monitoring authorities only (for a minimum period of 10 years after the last product has been introduced to the market). However, upon request we can provide copies of this declaration for our customers.

The following directives and their subsequent changes can be partially applied to our devices:

- The EMC Directive (89/336/EEC) for devices which cause electromagnetic interference or are interfered with by such.
- The Low Voltage Directive (73/23/EEC) for electrical equipment which is used with a nominal voltage of between 50 and 1000 V AC and 75–1500 V DC.
- 3. The CE Certificate Labelling Directive (93/68/EEC) Modification directive regarding the application and use of CE labels.

## Pin assignment and connection diagrams

On the following pages you will find connection diagrams and pin assignment for the connection of the G-13.mft to the vending machine and an external sorting device

#### G-13.mft - vending machine

- Pin 1 ground (GND)
- Pin 2 not assigned
- Pin 3 master receive, TxD, O.C. active low
- Pin 4 not assigned
- Pin 5 master transmit, RxD, 5 V active low
- Pin 6 not assigned
- Pin 7 reserved for wake-up line
- Pin 8 +5 V output
- Pin 9 not assigned
- Pin 10 +12 V DC supply

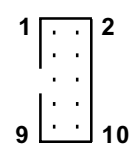

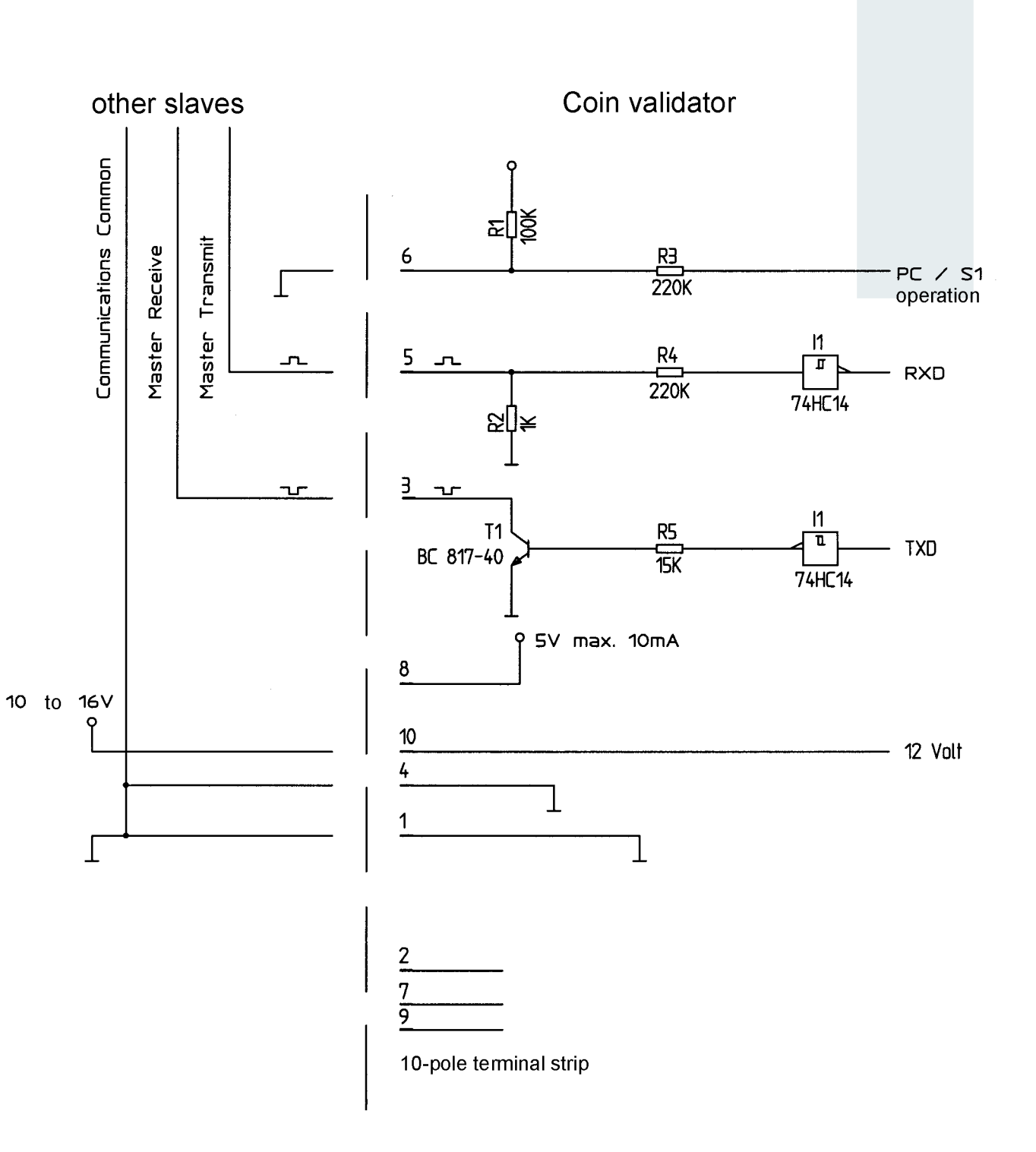

## G-13.mft - external sorting device

- Pin 1 Sorting control line 1
- Pin 2 Sorting control line 2
- Pin 3 Sorting control line 3

#### Examples for controlling a sorting device

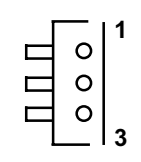

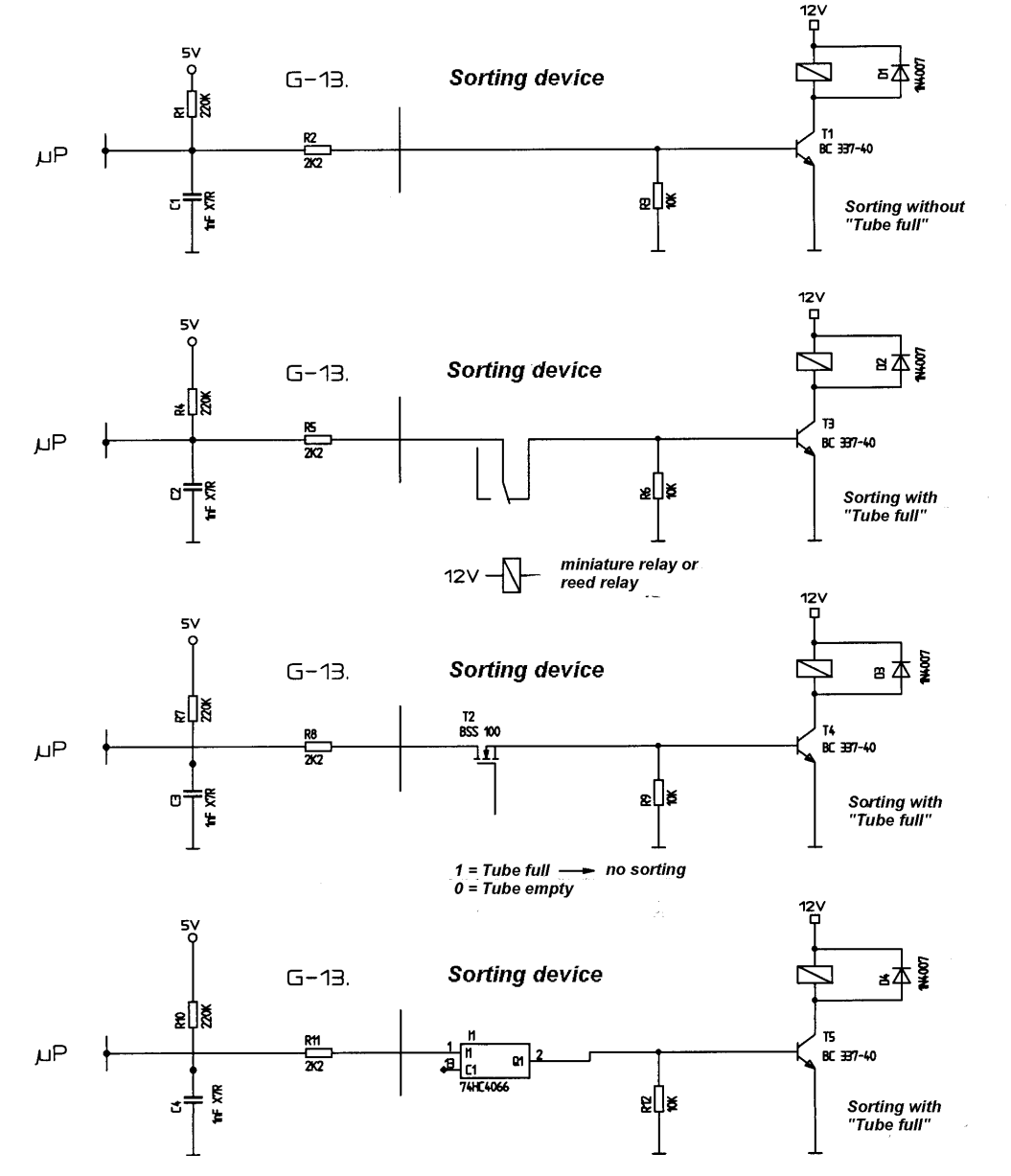

.

If higher current is necessary, Darlington transistor possible Without "Tube full" binary coding of the 3 outputs possible

### Commands, status and error messages

In the following tables you will find commands, status and errors messages that are implemented for the MDB or S1 protocol.

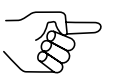

For further details, please refer to "NAMA document MDB/ICP 2.0" (www.vending.org) and to the NRI S1 specification for the G-40 S1, which we will be pleased to place at your disposal on request.

#### Implemented MDB commands

| Byte 1 | Byte 2 | Command                          | Data [Bytes<br>expected/<br>returned] |
|--------|--------|----------------------------------|---------------------------------------|
| 00h    | -      | Reset                            | [0/ACK]                               |
| 01h    | -      | Status                           | [0/23]                                |
| 02h    | -      | Tube Status                      | [0/18]                                |
| 03h    | -      | Poll                             | [0/116]                               |
| 04h    | I      | Coin Type                        | [4/ACK]                               |
| 05h    | -      | Dispense                         | [1/ACK]                               |
| 07h    | 00h    | Expansion Command Identification | [0/33]                                |
| 07h    | 05h    | Expansion Command Status         | [0/2]                                 |

#### MDB status and error codes (reply to poll)

| Byte 1    | Byte 2 | Meaning                                       |
|-----------|--------|-----------------------------------------------|
| 01h       | -      | Return lever pressed                          |
| 05h       | -      | Two coins (coin inserted too quickly)         |
| 08h       | -      | Program error/data memory                     |
| 09h       | -      | Accepted coin sensor (CP3/CP4) did not detect |
| _         |        | within specified measuring time               |
| 0Bh       | -      | Reset occurred                                |
| 0Ch       | -      | Coin pile-up                                  |
| 20h – 3Fh | -      | Unknown coin rejected (slug counter)          |
| 40h – 4Fh | 00h    | Coin 0–15 accepted                            |
| 70h – 7Fh | 00h    | Coin 0–15 rejected                            |

## Implemented S1 commands

| Byte 1 | Byte 2 | Command                          | <b>Data</b> [Bytes<br>expected/<br>returned] |
|--------|--------|----------------------------------|----------------------------------------------|
| 00h    | _      | Reset                            | [0/ACK]                                      |
| 01h    | -      | Status                           | [0/30]                                       |
| 03h    |        | Poll                             | [0/116]                                      |
| 04h    |        | Coin Type                        | [4/ACK]                                      |
| 06h    | -      | Change Default Value             | [9/ACK]                                      |
| 07h    | 00h    | Expansion Command Identification | [0/33]                                       |
| 07h    | 01h    | Expansion Current Value          | [0/13]                                       |
| 07h    | 03h    | Expansion Command Diagnose 1     | [0/ACK]                                      |
| 07h    | 04h    | Expansion Command Diagnose 2     | [0/5]                                        |

#### S1 status and error codes (reply to poll)

| Byte 1    | Meaning                              |
|-----------|--------------------------------------|
| 00h – 10h | Status and error messages            |
| 11h – 1Fh | vacant                               |
| 20h – 3Fh | Slug counter                         |
| 40h – 4Eh | Error with coin acceptance           |
| 4Fh – 5Fh | vacant                               |
| 60h – 67h | Sort-info way 0–7                    |
| 68h – 7Fh | vacant                               |
| 80h – 8Fh | Coin info with successful acceptance |
| 9Fh – FFh | Coin info with incorrect acceptance  |
|           |                                      |

### S1 standard settings (following reset)

All settings performed by the vending machine control system are transient. Following a reset operation, the following standard settings are applicable until the control system changes any settings:

| Description                        | Value                                 |
|------------------------------------|---------------------------------------|
| Sorting way, cash-box              | 0                                     |
| Sorting ways of coins 116          | predefined setting acc. to data block |
| Sorter override (coin in cash-box) | 0 (each coin will be sorted)          |

## Accessories

In order to test the coin validator or adapt it to your individual needs, you can acquire the following accessories from NRI:

#### **Front plates**

For the G-13.mft two different front plates are available, which are fitted from the left-hand side to the front entry model of the coin validator, so that the cut-out in the machine wall provided for the installation is enclosed:

- MIDI front plate
  - with white return button (ordering code 5508)
  - with black return button (ordering code 19329)
- MINI front plate
  - with white return button (ordering code 22569)
  - with black return button (ordering code 23097)

Coins are inserted into the device via the top slot in the front plate. Not accepted coins that are directed into the return area are returned via the lower slot.

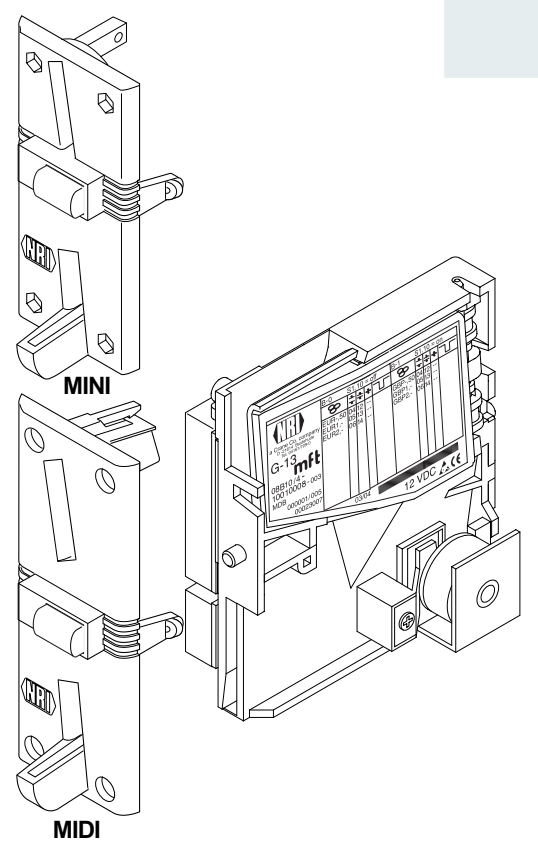

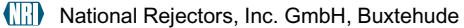

#### Sorting device ...

For the sorting of the G-13.mft, a 3-fold sorting device is available. Depending whether you have a top entry model or a front entry model, you will require a special bracket to install the sorting device on the G-13.mft.

For details on how to connect the sorting device, see Chap. 5 "Starting up".

#### ... for top entry model

The sorting device (ordering code 26307) is fastened using a mounting frame (ordering code 24157) to the top entry model of the G-13.mft.

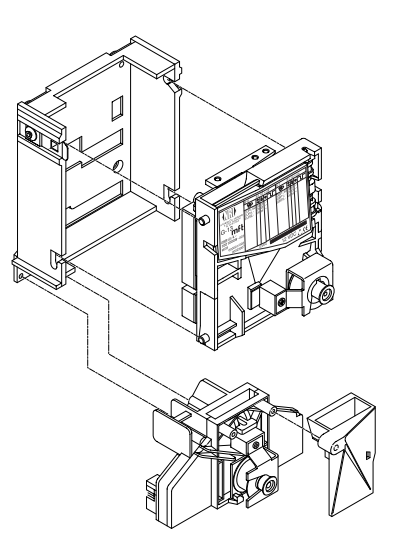

#### ... for front entry model

The sorting device (ordering code 25725) is fastened using a holding plate to the front entry model of the G-13.mft.

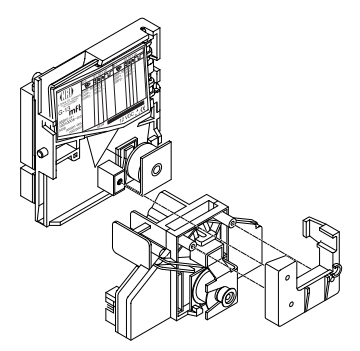

#### **Configuration software**

To be able to react as quickly as possible to new false coins, in the workshop or on site, and enable you to make your individual adjustments, the coin validator can be connected to:

- The NRI PC programming station consisting of
  - Configuration and diagnostics software "WinEMP", including card reader und chip card (ordering code: 20119 for basic module and 20169 for additional module)
  - Tester G-19.0641 (ordering code 12922)
- The NRI Palm application "PalmEMP2", which is available on the NRI homepage. To be able to connect a Palm handheld m125 to the coin validator, you need a dongle with the ordering code 23760; for an m105, a dongle with the ordering code 23761. If you want to perform data block downloads with the help of a Palm handheld, you need the WinEMP software (see above) with PalmEMP2 download rights (ordering code 23649), which are saved on the WinEMP chip card.

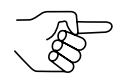

You can also use a 9-pole D-SUB plug (ordering code 23764) to connect the Palm handheld via the universal dongle. However, the Palm handheld must be equipped with an interface that can be connected to the serial HotSync cable (available with Palm<sup>™</sup>). For further details about the individual PalmEMP2 dongles, please refer to the NRI homepage (www.nri.de).

For details on which settings can be made with the help of WinEMP and PalmEMP2, please see Chap. 8 "Which functions can be set using WinEMP/ PalmEMP2?" For details on how to carry out these settings, please refer to the separate software instructions.

# Index

## A

Accentuations in the text 7 Acceptance band 19, 55 gate 19, 55 of coins 19, 41 speed 41 Accepted coin sensors 21, 55 Accessories 49 Advantages 9 Angle, mounting position 41 Attraction duration 55

## В

Bar code 18 Block 21 definition 55 select (double block data-management only) 37

## С

Cash-box 12 CE certificate labelling directive 42 certification 42 Change tubes, external 22 Channel 20, 55 Cleaning 38 Coin acceptance 41 band 20, 56 channels 20, 55 narrow 20 normal 20 teach 20, 35 very narrow 20 Diameter 41 insert funnel 12, 14 outlet 12, 14 properties 55 Thickness 41 type 18, 55 teach 20, 35 value 55

Commands **MDB 47** S1 48 Condensation 41 Configuration 40 Connection diagram G-13.mft-external sorting 46 G-13.mft-vending machine 44 Palm handheld (PalmEMP2) 27 PC (WinEMP) 27 sorting device 26, 28 vending machine 26, 28, 30 Conventions, instructions 7 Currency 18 Current consumption 41

## D

Data block number 18 update 27, 40, 51, 55 Default status 48 Design 12 Deviation, mounting position 41 Device dimensions 41 number 18 type 18 **Diagnostics** 40 DIL switches 14, 31 double block data-management 14 inhibit coins double block data-management 31 single block data-management 33 single block data-management 15, 33 teach mode double block data-management 35 single block data-management 35 Dimensions 7, 41 Discharge, electrostatic 11 Documentation, additional 7 Double block data-management 21

## E

ECV 56 Electrostatic discharge 11 EMC directive 42 Error codes MDB 47 S1 48 Error remedy 39

#### F

Factory setting 48 False coins, reject 20 Flight deck, open 38 Front plate 9, 12, 49 MIDI 9, 12, 49 MINI 9, 13, 49 Function 19

## G

General information G-13.mft 8 instructions 7 Glossary 7, 55 Guide 7

## Η

Header 47 Hopper, external 22 Humidity 41

## I

Inhibit coin channels 31 double block data-management 31 single block data-management 33 coin types 24 double block data-management 31 single block data-management 33 Input current, receiver 41 Installation Palm handheld (PalmEMP2) 27 PC (WinEMP) 27 Interface external sorting 12, 13, 17 PC/Palm handheld 12, 13 vending machine 12, 16

#### J

JST plug 17, 22

## L

Label 18 Low voltage directive 42

#### Μ

Maintenance 38 Malfunction, what can be done? 39 Manuals, additional 7 Manufacture date 18 Mark of conformity 41 Markings in the text 7 **MDB 56** commands 47 model 9 specification 16 Measurement area 14 Memory block 21 definition 57 select (double block data-management only) 37 Models 9 Mounting dimensions 7 position 41 studs 12 Multi-frequency technology 8

## Ν

NAMA 16 Nominal voltage 18 Notes 7

## 0

Open coin validator 38 Operating voltage 41 Operation 31 Order number 18 Ordering code 18 Output current, transmitter 41

## Ρ

PalmEMP2 8 connection 27, 51 dongle 51 functions 40 ordering code 51

#### INDEX

Pictograms in the text 7 Pin assignment G-13.mft – external sorting device 46 G-13.mft – vending machine 44 Poll, replies to MDB 47 S1 48 Power consumption 41 supply 41 Programming 40 Proper use 10

## R

Receiver, input current 41 Relative humidity 41 Requests to perform an action 7 Reset status, S1 model 48 Return area 12, 14 button 13, 15 lever 12, 15

## S

S1 56 commands 48 model 9 specification 16 Safety instructions 7, 10 Single block data-management 21 Sorting control line 56 device external 14 install 26, 28 ordering code 50 gates 17, 22, 56 time 22, 23, 56 ways, S1 model 22 Specification **MDB 16** S1 16 Standard settings (following reset, S1 model) 48 Starting up 25 at the vending machine 26, 28, 30 with sorting device 26, 28

Status messages 47 MDB 47 S1 48 String sensor 56 Supply voltage 41 Switching block 14, 31, 57 double block data-management 14 inhibit coins double block data-management 31 single block data-management 33 single block data-management 35 single block data-management 35 Symbols in the text 7

## Т

Teach mode 35 description 57 Technical data 41 Temperature change 41 range 41 Tester device environment, PC programming station 51 ordering code 51 Tilt, mounting position 41 Token 57 teach 20, 35 Top entry 9 Transmitter, output current 41 Troubleshooting 39 Types 9

#### V

Validation area 14 Variants 9 Versions 9

#### W

WinEMP connection 27, 51 device environment, PC programming station 27, 51 functions 40 ordering code 51

# Glossary

| Acceptance band       | A range of acceptable measured values of one $\rightarrow$ <i>coin type</i> (with specific $\rightarrow$ <i>coin properties</i> ) defined by an upper and lower limit value.                                                                                                    |
|-----------------------|----------------------------------------------------------------------------------------------------|
| Acceptance gate       | The acceptance gate diverts the inserted coins into the acceptance or return area of the coin validator.                                                                                                    |
| Accepted coin sensors | The accepted coin sensors are positioned in front of the cash-box coin outlet of the coin validator and check whether accepted coins fall unhindered into the cash-box chute.                                                                                                    |
| Attraction duration   | The attraction duration is used to specify the period of time for which the solenoid is to attract the $\rightarrow$ acceptance gate in order to guide the accepted coins to the cash-box or an external sorting device.                                                                                                    |
| Block                 | $\rightarrow$ Memory block                                                                                                    |
| Channel               | ightarrow Coin channel                                                                                                    |
| Coin acceptance band  | ightarrow Acceptance band                                                                                                    |
| Coin channel          | Coin channels are used to describe $\rightarrow$ <i>coin types</i> using their different $\rightarrow$ <i>coin properties</i> (alloy, size, etc.). The required coin properties of a coin type are defined in $\rightarrow$ <i>acceptance bands</i> which are assigned to the coin channels together with other coin information for further processing along.                                                                                                    |
| Coin properties       | Coin properties are measured when a coin is inserted into the coin validator. These are e.g. material, thickness, volume, minting, diameter, mass, hardness, etc.                                                                                                    |
| Coin type             | One coin type includes all coins for which the $\rightarrow$ <i>coin properties</i> agree.                                                                                                    |
| Coin value            | The value of a $\rightarrow$ coin type that is transmitted from the coin validator to the machine.                                                                                                    |
| Data block update     | When updating a data block (set) (2 data blocks) using WinEMP or PalmEMP2, the data blocks for the connected coin validators are loaded quickly and easily from the internal hard disk of your PC into the coin validator. By doing this, a new data block is loaded into $\rightarrow$ <i>memory block</i> 0 (and memory block 1). The new data blocks contain different configurations of $\rightarrow$ <i>coin channel</i> data, e.g. current limit values of the $\rightarrow$ <i>acceptance bands</i> for a currency or new coin or sorting information. |

| ECV                  | Electronic Coin Validator                                                                                                    |
|----------------------|----------------------------------------------------------------------------------------------------|
| MDB                  | Multi Drop Bus. The abbreviation defines a serial interface<br>specification for an internal communication protocol for<br>vending machines.<br>For further information on the MDB interface, please refer to<br>"NAMA document MDB/ICP 2.0" (www.vending.org).                                                                                                    |
| Memory block         | Memory of the coin validator. At the manufacturer's company,<br>a customer-specific setting is programmed to determine<br>whether the $32 \rightarrow coin$ channels of the G-13.mft are to be<br>data-managed in one memory block (single block data-<br>management) or, when divided into 16 channels each, in two<br>memory blocks (double block data-management). Two<br>(memory) blocks 0 and 1 can be used to data-manage two<br>independent configurations of coin channel data (e.g. two<br>currencies). However, for coin validator operation, only one<br>memory block with 16 channels can be active at a time; the<br>other block is inhibited.<br>The memory block(s) can be updated using WinEMP or<br>PalmEMP2 ( $\rightarrow$ data block download). |
| S1                   | This abbreviation defines a serial, NRI-specified and $\rightarrow$ <i>MDB</i> -based interface to the vending machine.<br>You will find detailed information on the serial S1 interface in the NRI S1 specification for the G-40 S1, which we will be pleased to place at your disposal upon your request.                                                                                                    |
| Sorting control line | To sort the cash coins with an external sorting device, the coin validator has three sorting control lines, which can be used to activate three sorting ways with the MDB model and up to eight sorting ways with the S1 model.                                                                                                    |
| Sorting gate         | The sorting gates are activated in the coin validator depending<br>on the run time of accepted coins and direct the coins to be<br>sorted into the return area or coin outlet towards the cash-box<br>or external sorting device.                                                                                                    |
| Sorting time         | The sorting time specifies the switching times of an external sorting device.                                                                                                    |
| String sensor        | The coin validator's optional sensor recognizes a coin inserted<br>with a piece of string attached to it. The coin is not accepted<br>for payment.                                                                                                    |

| Switching blocks | The two switching blocks are located on the rear of the coin validator and incorporate 10 DIL switches each. Each switch has a specific function, e.g. inhibiting individual or grouped $\rightarrow$ coin channels.                     |
|------------------|----------------------------------------------------------------------------------------------------|
| Teach mode       | In the teach mode, the last eight $\rightarrow$ <i>coin channels</i> can be assigned new coin types or tokens on site at the vending machine, which means that these newly configured coins are accepted in the respective coin channel. |
| Token            | Token are accepted for payment at machines instead of coins in a currency.                                                                                                    |